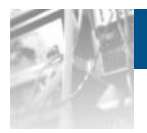

# Overland<br/>StorageSnapSAN™<br/>Software<br/>Partitioning

User Guide

\$3000/\$5000

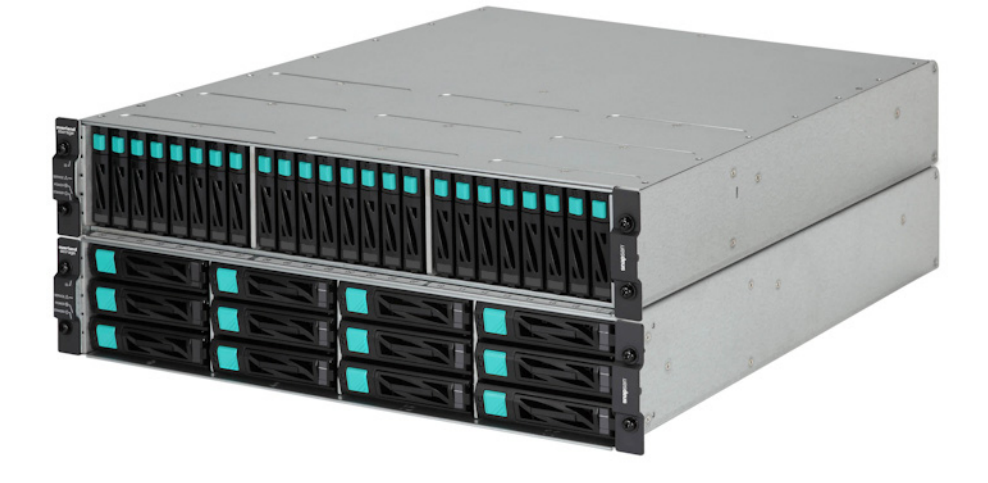

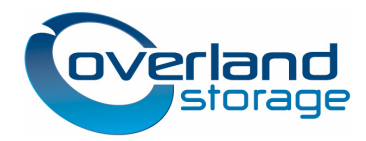

March 2013

#### ©2013 Overland Storage, Inc. All rights reserved.

Overland®, Overland Data®, Overland Storage®, ARCvault®, DynamicRAID®, GuardianOS® (EU), LibraryPro®, LoaderXpress®, Multi-SitePAC®, NEO®, NEO Series®, PowerLoader®, Protection OS®, REO®, REO 4000®, REO Series®, Snap Appliance®, Snap Care® (EU), SnapSAN®, SnapServer®, StorAssure®, Ultamus®, VR2®, and XchangeNOW® are registered trademarks of Overland Storage, Inc.

GuardianOS™, RAINcloud™, RapidRebuild™, SnapDisk™, SnapEDR™, Snap Enterprise Data Replicator™, SnapExpansion™, SnapScale™, SnapScale X2™, SnapServer DX Series™, SnapServer Manager™, and SnapWrite™ are trademarks of Overland Storage, Inc.

All other brand names or trademarks are the property of their respective owners.

The names of companies and individuals used in examples are fictitious and intended to illustrate the use of the software. Any resemblance to actual companies or individuals, whether past or present, is coincidental.

#### PROPRIETARY NOTICE

All information contained in or disclosed by this document is considered proprietary by Overland Storage. By accepting this material the recipient agrees that this material and the information contained therein are held in confidence and in trust and will not be used, reproduced in whole or in part, nor its contents revealed to others, except to meet the purpose for which it was delivered. It is understood that no right is conveyed to reproduce or have reproduced any item herein disclosed without express permission from Overland Storage.

Overland Storage provides this manual as is, without warranty of any kind, either expressed or implied, including, but not limited to, the implied warranties of merchantability and fitness for a particular purpose. Overland Storage may make improvements or changes in the product(s) or programs described in this manual at any time. These changes will be incorporated in new editions of this publication.

Overland Storage assumes no responsibility for the accuracy, completeness, sufficiency, or usefulness of this manual, nor for any problem that might arise from the use of the information in this manual.

FM 2.1.1 or 2.2 [reviewers ignore.]

This user guide explains how the SW (Software) Partitioning (hereinafter Partitioning) function manages disk array resources (disks, cache memory, ports) by dividing them into business or other logical units and constructing virtual storage that has independent resources. Virtual storage is known as partitions (VSPAR: Virtual Storage PARtition) in the partitioning function. This guide assumes that you are familiar with computer hardware, data storage, and network administration terminology and tasks. It also assumes you have basic knowledge of Internet SCSI (iSCSI), Serial-attached SCSI (SAS), Serial ATA (SATA), Storage Area Network (SAN), and Redundant Array of Independent Disks (RAID) technology.

This guide assumes that you are familiar with computer hardware, data storage, and network administration terminology and tasks. It also assumes you have basic knowledge of Internet SCSI (iSCSI), Serial-attached SCSI (SAS), Serial ATA (SATA), Storage Area Network (SAN), and Redundant Array of Independent Disks (RAID) technology.

## **Product Documentation and Firmware Updates**

Overland Storage SnapSAN product documentation and additional literature are available online, along with the latest release of the SnapSAN 3000/5000 software.

Point your browser to:

http://docs.overlandstorage.com/snapsan

Follow the appropriate link to download the **latest** software file or document. For additional assistance, search at <u>http://support.overlandstorage.com</u>.

## **Overland Technical Support**

For help configuring and using your SnapSAN 3000/5000, search for help at:

http://support.overlandstorage.com/kb

You can email our technical support staff at <u>techsupport@overlandstorage.com</u> or get additional technical support information on the <u>Contact Us</u> web page:

http://www.overlandstorage.com/company/contact-us/

overland

For a complete list of support times depending on the type of coverage, visit our web site at: http://support.overlandstorage.com/support/overland\_care.html

## Conventions

This user guide exercises several typographical conventions:

Information contained in this guide has been reviewed for accuracy, but not for product

| Convention                    | Description & Usage                                                                                                    |
|-------------------------------|----------------------------------------------------------------------------------------------------|
| Boldface                      | Words in a boldface font ( <b>Example</b> ) indicate items to select such as menu items or command buttons.                                                                                                    |
| Ctrl-Alt-r                    | This type of format details the keys you press simultaneously. In this example, hold down the <b>Ctrl</b> and <b>Alt</b> keys and press the <b>r</b> key.                                                                                                    |
| NOTE                          | A Note indicates neutral or positive information that emphasizes or<br>supplements important points of the main text. A note supplies<br>information that may apply only in special cases—for example,<br>memory limitations or details that apply to specific program versions.                                 |
|                               | An Important note is a type of note that provides information<br>essential to the completion of a task or that can impact the product<br>and its function.                                                                                                    |
|                               | A Caution contains information that the user needs to know to avoid damaging or permanently deleting data or causing physical damage to the hardware or system.                                                                                                    |
|                               | A Warning contains information concerning personal safety. Failure<br>to follow directions in the warning could result in bodily harm or<br>death.                                                                                                    |
| Menu Flow<br>Indicator<br>(>) | Words in bold font with a greater than sign between them indicate<br>the flow of actions to accomplish a task. For example, <b>Setup &gt;</b><br><b>Passwords &gt; User</b> indicates that you should press the Setup button,<br>then the Passwords button, and finally the User button to accomplish<br>a task. |

warranty because of the various environments, operating systems, or settings involved. Information and specifications may change without notice.

## Contents

#### Preface

### Chapter 1 - Software Partitioning

| ( | Dverview                                                      | 1-1 |
|---|---------------------------------------------------------------|-----|
|   | Ensured Stable Performance of Main Business                   | 1-2 |
|   | Resource Expansion Depending on Business Expansion            | 1-2 |
| A | Application Example of Partitioning                           | 1-2 |
|   | Ensuring Stable Performance of Main Business                  | 1-2 |
|   | Extension of Resources in Conjunction with Business Expansion | 1-4 |
|   |                                                               |     |

### **Chapter 2 - Function**

| Overview                                         |     |
|--------------------------------------------------|-----|
| User Roles                                       |     |
| Partitions (VSPAR)                               |     |
| Cache Segments                                   |     |
| Partitioning Function Operations                 |     |
| Referencing Partition Information                |     |
| Setting Partition Users                          |     |
| Creating, Modifying, and Deleting Partitions     |     |
| Defining, Modifying, and Deleting Cache Segments | 2-8 |
|                                                  |     |

### Chapter 3 - Installation

| System Configuration                             | . 3-1 |
|--------------------------------------------------|-------|
| Related Products                                 | . 3-1 |
| Software Installation                            | . 3-2 |
| SnapSAN Manager Installation                     | . 3-2 |
| Unlocking the VirtualStoragePartitioning License | . 3-2 |

## Chapter 4 - Operations

| Setting Users                                                          | 4-1 |
|------------------------------------------------------------------------|-----|
| Setting Partitions                                                     |     |
| Considerations in Resource Allocation                                  | 4-2 |
| Operation Examples                                                     | 4-3 |
| Initial installation                                                   | 4-3 |
| Post-installation (Applying Partitions to New and Existing Businesses) |     |
| Post-installation (Applying Partitions to New Businesses)              |     |

#### Chapter 5 - Basic Methods

| Overview                         | . 5-1 |
|----------------------------------|-------|
| SnapSAN Manager Main Window      | . 5-2 |
| Starting the User Setting Screen | . 5-3 |

| Starting the Partitioning Wizard                   |      |
|----------------------------------------------------|------|
| Starting the Cache Segment Setting Screen          | 5-5  |
| Setting Users                                      |      |
| Setting Partitions                                 |      |
| Deleting Partitions                                | 5-22 |
| Change Pool Attribute Screen                       | 5-24 |
| Cache Segment Setting Screen                       | 5-27 |
| Scope of Configuration Setting Function Operations | 5-34 |
| Displaying Partition Information                   | 5-37 |
| Configuration Display Command (iSMview)            | 5-37 |
| Partition Information File Output Function         |      |
| SnapSAN Manager Configuration Setting Screen       | 5-41 |
| Configuration Display Command (iSMview)            | 5-41 |
| Configuration Information File Output Command      | 5-41 |

## **Appendix A - Notes**

| Partitioning Function Specifications | 1 |
|--------------------------------------|---|
| Installation and ConstructionA-      | 1 |
| Notes for OperationA-                | 2 |

### Appendix B - Licenses

| Apache License  | 3-1 |
|-----------------|-----|
| Flex License    | 3-1 |
| OpenSSL License | 3-1 |

#### Index

Chapter 1

## **Software Partitioning**

## Overview

The SW (Software) Partitioning (hereinafter Partitioning) function manages disk array resources (disks, cache memory, ports) by dividing them into business or other logical units and constructing virtual storage that has independent resources.

Virtual storage is known as partitions (VSPAR: Virtual Storage Partition) in the partitioning function.

If, for example, multiple businesses are united by one disk array, constructing partitions by business makes the multiple businesses that share the disk array operate stably by making it possible to prevent effects on performance between businesses and to minimize influences by operation errors. At the same time, it makes it possible to use and manage the disk array efficiently.

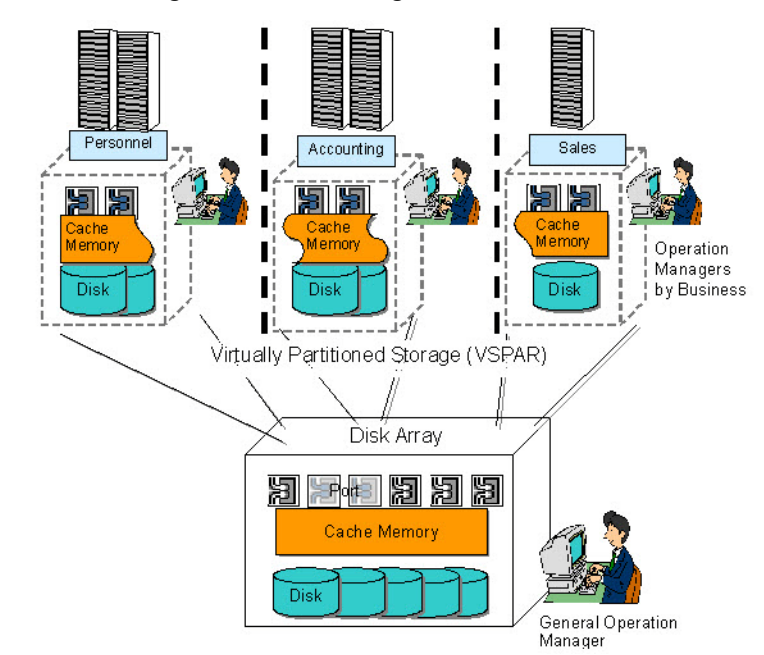

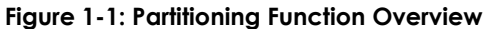

Installing the partitioning function and operating after dividing a disk array into multiple partitions results in stabilized performance of each business.

#### **Ensured Stable Performance of Main Business**

Allocating partitions by business ensures stabilized performance of each business by minimizing effects on performance between businesses, whether due to the load from an increased volume of data handled by a business or due to interference among businesses. Moreover, allocating a new partition when adding a new business makes it possible to add the business while the performance of the existing businesses is maintained.

#### **Decentralization of Operations Management Tasks**

The operation manager of the disk array as a whole can set operation managers for each business (operation managers for each partition). Since the resources managed are limited to those within the partition, erroneous operations on disk array resources on which each business operation manager has no right to operate can be prevented.

Moreover, the work load of the manager who manages the overall operation of a disk array in a large-scale system can be distributed by establishing an operation manager for each business.

#### **Resource Expansion Depending on Business Expansion**

When it becomes necessary to increase the capabilities of a disk array due to the addition of a new business or business expansion, they can be extended dynamically without suspending operations just by expanding any resources that need to be added. Furthermore, it is possible to freely and dynamically add or change the allocation of resources within a disk array by partition, making it possible to cope flexibly with business characteristics.

## **Application Example of Partitioning**

An example of applying the partitioning function is shown below.

#### **Ensuring Stable Performance of Main Business**

Allocating partitions by business has the effects shown below.

- Ensured stable performance of main business
- Influences of other businesses (such as batch, backup, and development work) of the main business such as the actual online work can be minimized, which ensures stable performance of the main business.
- Minimization of interference with performance between businesses
- Allocating a new partition when adding a new business such as storage integration makes it possible to add the business while the performance of existing businesses is maintained.

The figure below illustrates allocating partitions by business.

Allocate partitions and exclusive resources to each of development work, actual business, and backup.

The actual business operates stably and without being influenced by loads due to development work or backup.

Allocate new partitions and exclusive resources to businesses being added. Businesses can be added while maintaining the usual performance of existing development work, actual business, and backup.

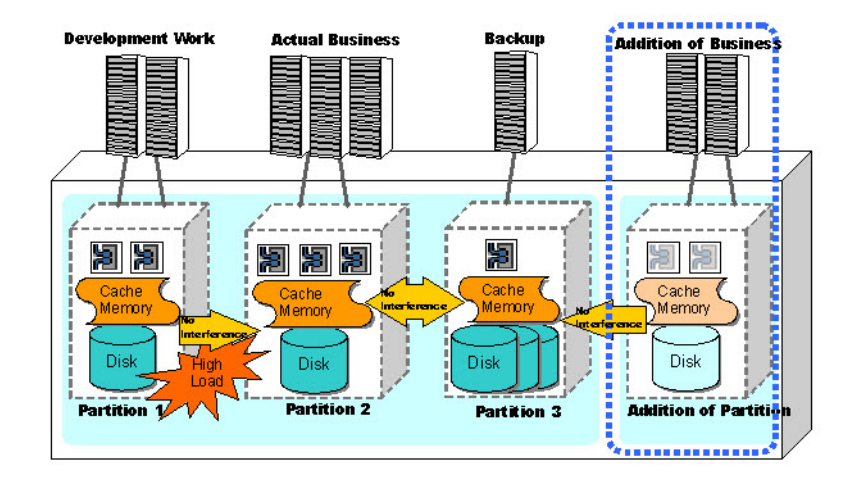

Figure 1-2: Distribution of Operation Management Tasks

Assigning an operation manager to each partition has the effects shown below.

In the partitioning function, the operation manager of each partition is known as the partition user and the operation manager of the disk array as a whole is known as the storage group user.

• Distribution of operation management tasks

Allocating partitions and partition users by business makes operation management by business unit possible and allows distributing and reducing the load of operation management tasks conventionally performed by the operation manager of the disk array as a whole.

· Prevention of erroneous operations on resources of other businesses

Since what a partition user manages is limited to what is in the partition allocated by the operation manager, it is possible to prevent erroneous operations on disk array resources for which the user has no operation authority, such as resources of other businesses.

The figure below illustrates setting operation managers by partition.

- The SnapSAN Manager entrusts operation management tasks of a partition to a partition user.
- The partition user performs operation management of the partition for which authority was given.
- Partition users never manipulate resources of partitions for which they have no authority or resources not allocated to partitions.

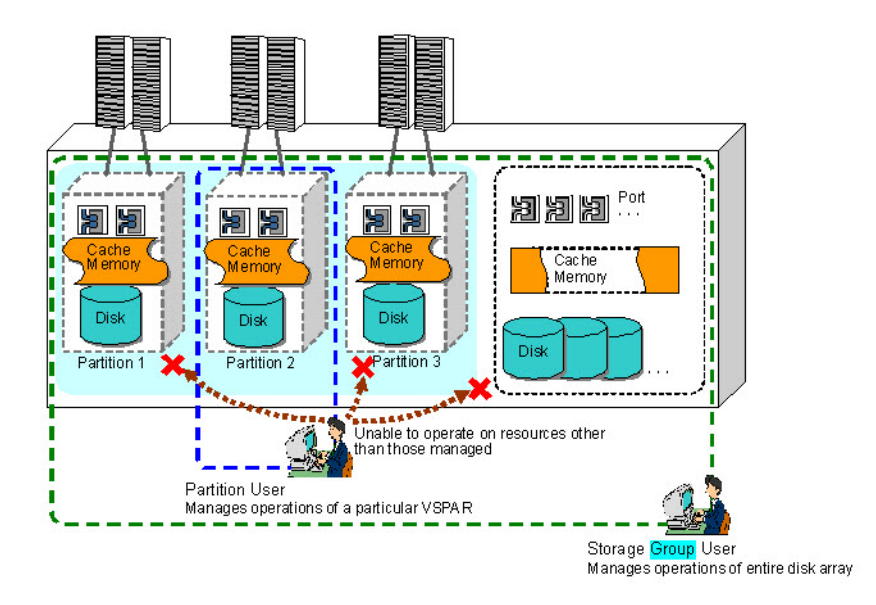

Figure 1-3: Setting Operation Managers by Partition

#### Extension of Resources in Conjunction with Business Expansion

In the past, there were problems such as installing a disk array to suit the current scale of business and having to switch to a high performance, large capacity disk array when it was unable to cope with a subsequent drastic enlargement of business, or installing one by securing more resources than necessary in advance in anticipation of future enlargement of the business and thereby increasing the initial investment.

Introducing the partitioning functions makes it possible to allocate resources in disk arrays (disks, cache memory, ports) at will in response to the volume for each business and without stopping the business, which has the effects shown below.

- Less useless investment
- After installing a disk array with a resource configuration suited to the current business scale, arbitrary resources can be added efficiently in conjunction with subsequent increases in business volume.
- Resources increased to suit configuration and use
- Resources can be increased flexibly to suit the system configuration or use, such as by adding ports when wishing to increase the number of host connections and adding disks when wishing to expand the data capacity, making it possible to cope effectively with business characteristics and scale.

The figure below illustrates extending resources and allocating them to partitions.

- When resources are to be added within a partition, the necessary resources can be allocated from unallocated resources. It is not necessary to stop work when doing so.
- Resources within a partition that has become unused can be deleted from the partition and returned as unallocated resources. It is not necessary to stop work when doing so.
- Needed resources can be extended when they are needed, with business and the disk array running.

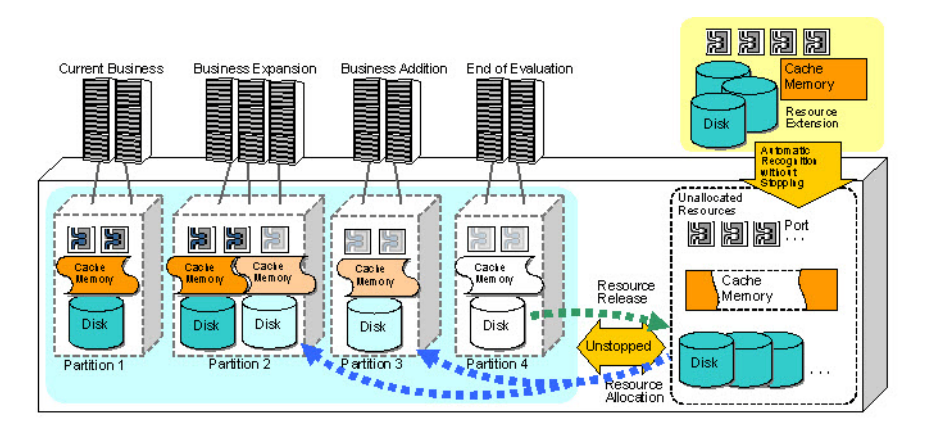

Figure 1-4: Resource Extension and Allocation

#### Chapter 2

## **Function**

## Overview

This section explains the basic concepts and terminology of partitioning.

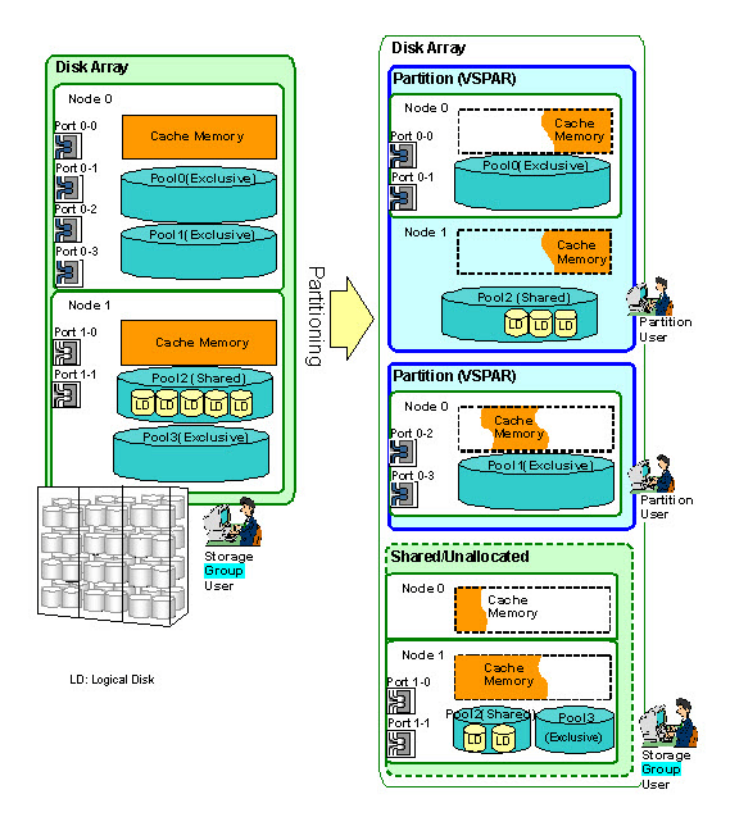

Figure 2-1: Two Nodes

This is an example in which a disk array is configured with 2 nodes.

\*Cache memory is implemented for each node and cache memory and the logical disks that use it are independent for each node.

#### **User Roles**

In the partitioning function, users can be established for each partition created.

#### **Storage Group Users**

A user who performs operation management of the disk array as a whole is known as a storage group user. Storage group users have user roles and are capable of the operations below.

| Role          | Description                                                                                                    |  |
|---------------|----------------------------------------------------------------------------------------------------|--|
| Monitor       | Capable of disk array monitoring, status display, or other reference                                                                                         |  |
| Operator      | Capable of operations that are necessary for operating with data replication, snapshot, performance monitoring, performance optimization, and WORM functions |  |
| Administrator | Capable of all operations, including disk array configuration setting                                                                                        |  |

#### **Partition Users**

A user who performs operations management of specific partitions is known as a partition user. A partition user is granted operation authority for a specific partition by a storage group user. Partition users also have user levels similar to those of storage group users and are capable of the operations below on partitions for which they are granted operation authority.

It is not necessary to set a different partition user for each partition. One partition user can perform operation management of multiple partitions for multiple disk arrays. Moreover, if partition users are not needed for operation, the storage group user can also take responsibility for operation management of partitions.

| Role                                                                                               | Description                                                                                                    |  |
|----------------------------------------------------------------------------------------------------|----------------------------------------------------------------------------------------------------|--|
| Capable of monitoring, status display, or other referenceMonitorresources allocated to a partition |                                                                                                    |  |
| Operator                                                                                           | In addition to operations available for a monitor, capable of operations on resources allocated to a partition that are necessary for operating with data replication and snapshot functions |  |
| Administrator                                                                                      | In addition to operations available for a monitor or operator,<br>capable of configuration setting operations on resources allocated<br>to a partition                                       |  |

Functions such as performance monitoring and WORM that require operation management of the disk array as a whole cannot be operated by a partition user. Have the storage group user perform these functions.

#### Partitions (VSPAR)

The partitioning function constructs multiple partitions (VSPAR) by logically dividing the resources implemented in a disk array.

#### **Nodes and Node Numbers**

For a disk array with nodes, one disk array can be configured in multiple cabinets (made up of controller and disk enclosures), each of which is known as a node. Extending nodes in response to business expansion or increased data volume makes it possible to expand disk drives, cache memory, ports, and other hardware resources.

A node number specifying the node is given to each node, and the node is identified by this node number. In addition, for the various resources implemented in a disk array with nodes, the nodes that are their physical implementation locations are identified by node numbers.

#### Partitions (VSPAR)

A unit of VSPAR (Virtual Storage PARtition) which is a virtual storage to which with some of the resources are allocated after logically dividing the resources implemented in a disk array is known as a partition.

The resources that can be allocated to a partition are pools, logical disks, cache memory, and ports.

If a disk array is made up of multiple nodes, the resources of each node can be allocated to one partition.

Refer to the following explanations for characteristics of each resource allocated to a partition.

The operation that creates a new partition is known as partition creation and the operation that deletes a created partition is known as partition deletion.

Moreover, the operation that modifies the resource allocation or other settings for a created partition is known as partition modification.

#### **Partition Name**

A partition can be given a nickname in order to facilitate partition management. This nickname is known as the partition name.

The naming rules for partition names are as follows.

- Characters that can be used
   Single-byte alphanumeric, underbar ("\_"), and slash ("/") characters can be specified.
- Maximum number of characters

Up to 32 characters can be specified.

• Recommended setting

It is recommended that a name from which the business corresponding to a partition can be identified be set.

#### **Pool and Logical Disk**

Disks that have been implemented in the disk array are allocated to a partition by pool or by logical disk (allocation by pool and allocation by logical disk can be mixed). This operation is known as disk allocation.

At least one pool or logical disk must be allocated to a partition.

Pools and logical disks are exclusive resources of each partition and cannot be allocated in such a way that the same pool or same logical disk is shared by multiple different partitions.

A pool that can be allocated to a partition is referred to as an exclusive pool (that can be exclusively used by the partition), while a pool that includes a logical disk that can be allocated to a partition is referred to as a shared pool (the logical disks in the pool can be individually used in multiple partitions). The attribute of exclusive pool and shared pool can be set at pool binding. It can be mutually converted after binding, too.

For allocating an exclusive pool to a partition, if a logical disk has been bound to the exclusive pool and the logical disk has already been assigned to an LD Set, the LD Set to which the logical disk of this pool is assigned is also allocated to the same partition accompanying allocation of the exclusive pool. If logical disks bound on multiple exclusive pools have been assigned to the same LD Set, every one of those pools must be allocated to the same partition.

For allocating a logical disk in a shared pool to a partition, if the logical disk has already been assigned to an LD Set, the LD Set to which the logical disk is assigned is also allocated to the same partition accompanying allocation of the logical disk. If multiple logical disks have been assigned to the same LD Set, every one of those logical disks must be allocated to the same partition.

If a disk array is made up of multiple nodes, pools are bound independently by node. A pool cannot be bound in such a way that it extends over multiple nodes.

#### **Cache Memory**

Cache memory that is implemented in a disk array can be allocated to a partition by cache segment. This operation is known as cache segment allocation.

#### Port

Ports that have been implemented in a disk array can be allocated to a partition. This operation is known as port allocation.

A partition can exclusively use a port that is allocated to the partition. In this case, the port access mode must have been set to Port mode by the Access Control function.

A port that has been set to WWN mode cannot be allocated to a partition, since it is a shared resource of the entire disk array. If a port is shared by multiple partitions or disk arrays, a port that has been set to WWN mode is used without being allocated to a partition.

If a port for which link setting was done already as LD Set path information is allocated to a partition, every one of the ports for which links were set to that LD Set must be allocated to the same partition.

If a disk array is made up of multiple nodes, it is possible to allocate a port of any node to a partition or to mix ports of multiple nodes and allocate any of them, and it also is possible to access a logical disk that is bound to a different node from the node at which the port is mounted.

#### Cache Segments

The partitioning function logically divides cache memory implemented in a disk array and allocates it to each partition

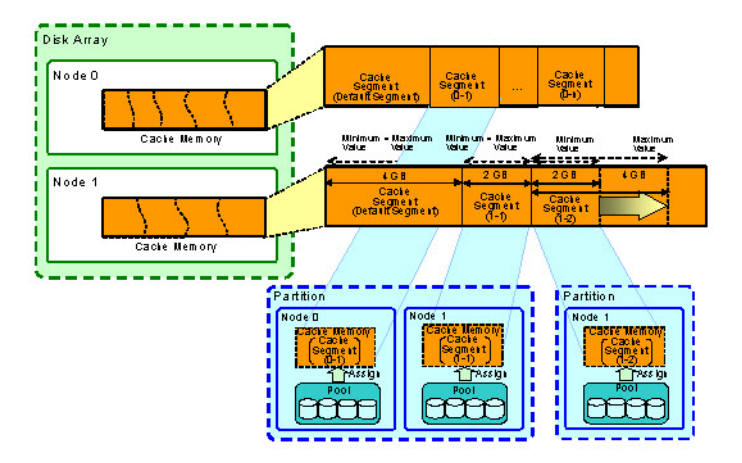

Figure 2-2: Cache Segments

When a disk array consists of multiple nodes, cache memory is implemented by node and cache segments are defined by node. In addition, only a logical disk (pool) within the same node can be assigned for the area of a defined cache segment. Although cache segments, pools, and logical disks of each node can be allocated to a partition, cache segments and the logical disks that are assigned to them are independent for each node. Cache segment in the partition cannot be used by logical disks of different nodes or otherwise shared between nodes.

#### **Cache Segments**

A unit of the area into which cache memory that is implemented in a disk array is divided is known as a cache segment.

A cache segment that is used exclusively by one partition is known as an exclusive cache segment. Moreover, a cache segment that is used by being shared by multiple partitions or logical disks not allocated to a partition is known as a default segment or shared cache segment.

The operation that makes a new cache segment is known as cache segment definition, and the operation that deletes a defined cache segment is known as cache segment deletion.

In addition, the operation that modifies settings such as allocated capacity for a defined cache segment is known as cache segment modification.

#### **Cache Segment Number and Cache Segment Name**

To facilitate the management of cache segments, a number and nickname can be given to a cache segment. This number is known as a cache segment number and the nickname is known as a cache segment name.

A cache segment can be identified by a node number that specifies a node within a disk array and the cache segment number and cache segment name that are the cache segment identifiers.

The naming rules for cache segment names are as follows.

• Characters that can be used

Single-byte alphanumeric, underbar ("\_"), and slash ("/") characters can be specified.

• Maximum number of characters

Up to 16 characters can be specified.

Recommended setup

It is recommended that a name from which the business corresponding to a cache segment can be identified be set.

#### **Default Segment (Shared Cache Segment)**

The cache segment that has the lowest cache segment number (= 00h) is known as the default segment or shared cache segment. The default segment differs from other cache segments as follows.

- It is always defined.
- The default segment cannot be deleted.
- A default segment is allocated when a cache segment allocated to a partition is made shared.
- The logical disks below are assigned to the default segment and share use of the cache segment (default segment).
  - Logical disks of partitions for which cache segments are set to shared

Logical disks not belonging to partitions

When a disk array consists of multiple nodes, the default segment is also created by node. Therefore, logical disks sharing the default segment can only be assigned to the logical disk in the same node. They are independent for each node.

#### **Allocated Capacity of Cache Segment**

When defining a cache segment, specifying the capacity available in the cache memory sets so that it will not use more cache memory than the capacity specified. The capacity that is specified here is known as the cache allocated capacity.

The cache allocated capacity is determined by referring to the ratio of logical disk capacity while considering the priority of accessing the logical disk. The ratio of logical disk capacity is the ratio of the total logical disk capacity allocated to cache segments to the total logical disk capacity over the entire disk array.

The cache allocated capacity can be set in units of 0.25 GB starting from a minimum of 1 GB.

#### Minimum Capacity and Maximum Capacity

There is a minimum capacity and a maximum capacity for the allocated capacity of a cache segment.

Minimum capacity (Minimum value)

The minimum capacity is the lowest capacity that is allocated to a cache segment. The range that can be set is as follows.

Minimum value: 1 GB

• Maximum value: Value from the computational expression below.

Maximum value = (Total capacity) – (Sum of minimum capacities) – (Maximum value of capacity difference)

#### **Total Capacity**

This is the total capacity of allocatable cache memory, which can be confirmed from Available Cache Capacity of the "Cache Segment Setting" screen.

#### Sum of Minimum Capacities

This is the value from adding all of the minimum capacities that have been set for the cache segments that were defined.

#### Maximum Value of Capacity Difference

This is the greatest capacity difference among the capacity differences (maximum capacity – minimum capacity) of the maximum capacity and minimum capacity that have been set for each cache segment that was defined.

• Maximum capacity (Maximum value)

The maximum capacity is the greatest capacity that can be used as a cache segment. The range that can be set is as follows.

Minimum value: 1 GB

Maximum value: Value from the computational expression below.

Maximum value = (Total capacity) – (Sum of minimum capacities)

#### **Total Capacity**

This is the total capacity of allocatable cache memory, which can be confirmed from Available Cache Capacity of the "Cache Segment Setting" screen.

#### **Sum of Minimum Capacities**

This is the value from adding all of the minimum capacities that have been set for the cache segments that were defined.

#### Fixed Cache Capacity Allocation and Variable Cache Capacity Allocation

These are policies for setting the allocated capacity of cache segments.

Fixed Cache Capacity Allocation

Fixed cache capacity allocation is a method of setting the allocated capacity of a cache segment using "Minimum capacity = Maximum capacity". It always allocates a fixed amount of cache memory to each business to minimize effects on other businesses.

Variable Cache Capacity Allocation

Variable cache capacity allocation is a method of setting the allocated capacity of a cache segment using "Minimum capacity < Maximum capacity". When access loads differ by time period for each business, this draws the maximum performance in high load time periods for each business.

## **Partitioning Function Operations**

This section provides an overview of functions and operations for installing the partitioning function and operating partitions.

#### **Referencing Partition Information**

A list of the partitions in a disk array, and configuration information and resource status for each partition are displayed in the SnapSAN Manager main window of the SnapSAN Manager client according to the user level (operation authority) of the user who connected to the SnapSAN Manager server and logged in.

A list of the partitions in a disk array, and configuration information and resource status for each partition can be displayed by using the iSMview command or output to a file by using the iSMcsv command as well.

#### **Setting Partition Users**

It is possible to set partition users as operation managers by partition.

Partition users can be created, edited, and deleted by starting the "User Setting" screen.

1. Creating partition users

A partition user is created by setting the user name, password, and user level of the partition user.

The relationship between the partition user that was created and the partition to be managed is made in the partition creation or partition modification operation.

2. Editing partition users

User name, password, and user level settings can be changed by selecting any partition user from the user list.

**3.** Deleting partition users

Any partition user can be selected from the user list and deleted.

#### Creating, Modifying, and Deleting Partitions

Partitions can be created, modified, or deleted by starting the "Partition Information List" screen.

(1) Creating partitions

- Partitions are created in wizard mode using the partitioning wizard.
- Partition names can be given.
- Partition users can be allocated.
- Pools (exclusive pools) and logical disks (logical disks in shared pools) can be allocated.
- By converting an exclusive pool to a shared pool, it can be used for allocating logical disks.
- Cache segments can be allocated.

Either of the methods below can be selected for cache segment allocation.

- Allocate a segment shared with other partitions (default segment).
- Allocate an exclusive cache segment.

An exclusively allocated cache segment can be defined, modified, or deleted by starting the "Cache Segment Setting" screen.

• Ports can be allocated.

(2) Modifying partitions

Any partition can be selected from the partition list and modified in wizard mode using the partitioning wizard.

- Partition names can be modified.
- Partition users can be added or deleted.
- Allocations of pools (exclusive pools) and logical disks (logical disks in a shared pool) can be added or deleted.
- By converting an exclusive pool to a shared pool, it can be used for allocating logical disks.
- Cache segment allocations can be added or deleted.

Either of the methods below can be selected for cache segment allocation.

- Allocate a segment shared with other partitions (default segment).
- Allocate an exclusive cache segment.

An exclusively allocated cache segment can be defined, modified, or deleted by starting the "Cache Segment Setting" screen.

• Port allocations can be added or deleted.

#### (3) Deleting partitions

Any partition can be selected from the partition list and deleted.

#### Defining, Modifying, and Deleting Cache Segments

Cache segments allocated exclusively by partition can be defined, modified, or deleted by starting the "Cache Segment Setting" screen.

#### (1) Defining cache segments

A cache segment is defined by setting the following items.

- Select the node number of the node at which to define the cache segment.
- Select the segment number of the cache segment.
- A cache segment name can be given.
- A maximum capacity and minimum capacity can be set for the cache segment.

#### (2) Modifying cache segments

Any cache segment can be selected from the cache segment list and its settings modified.

- The cache segment name can be modified.
- The maximum capacity and minimum capacity of the cache segment can be modified.

#### (3) Deleting cache segments

Any cache segment can be selected from the cache segment list and deleted.

**Chapter 3** 

## System Configuration

An example of the configuration of hardware devices and software for using the partitioning function is shown below.

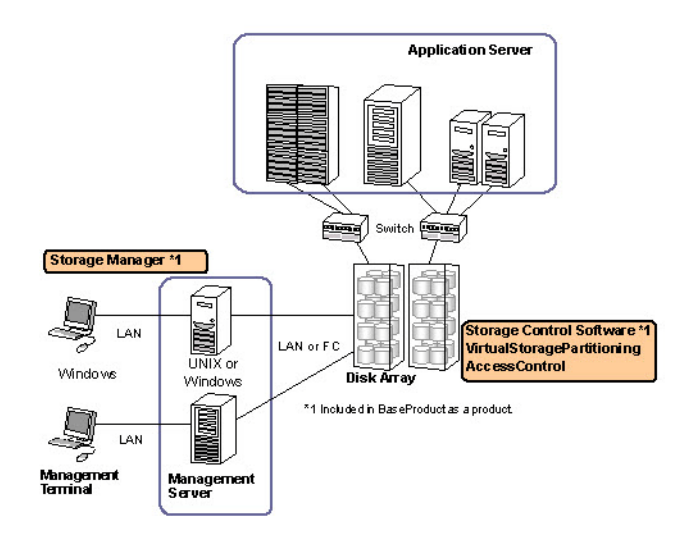

Figure 3-1: System Configuration - Installation

## **Related Products**

Besides VirtualStoragePartitioning, the following related program products are required when using the partitioning function.

• Storage control software

Storage control software controls the disk arrays. Storage control software is included in BaseProduct.

• SnapSAN Manager

SnapSAN Manager provides functions such as monitoring the status and setting the configuration of resources in a disk array.

SnapSAN Manager is included in BaseProduct.

AccessControl

AccessControl provides functions that set the logical disks that can be accessed by each application server.

AccessControl is included in BaseProduct.

## Software Installation

This section explains how to install the SnapSAN Manager and VirtualStoragePartitioning.

| Software                                    | Installation Destination |
|---------------------------------------------|--------------------------|
| SnapSAN Manager (SnapSAN<br>Manager server) | Management Server        |
| SnapSAN Manager (SnapSAN<br>Manager client) | Management Terminal      |
| Storage Control Software                    | Disk array               |
| VirtualStoragePartitioning                  | _                        |
| AccessControl                               | _                        |

#### **SnapSAN Manager Installation**

Installation involves the following:

- Operating System where the software runs
- Free disk space needed to install the software
- Amount of memory needed to use the software
- Installation software needed for the installation procedure
- Uninstallation software needed for the uninstallation procedure
- Updating software needed to update

#### Unlocking the VirtualStoragePartitioning License

VirtualStoragePartitioning is software that operates on disk arrays for which the partitioning function is implemented.

After purchasing a disk array product, the license on the disk array must be unlocked. Unlocking the license makes the function of VirtualStoragePartitioning available.

SnapSAN Manager must be installed in order to use the function of VirtualStoragePartitioning.

#### Chapter 4

## **Operations**

## **Setting Users**

In order to install the partitioning function, a storage group user whose role is administrator must be registered.

Although operations can also be performed by a storage group user when operating each partition, setting partition users by partition is recommended.

Moreover, partition users must be set as needed to establish the operation manager of a partition when operating each partition.

| Step 1. Register storage group users |
|--------------------------------------|
| Ļ                                    |
| Step 2. Unlock license               |
| Ļ                                    |
| Step 3. Set partition users          |
|                                      |

1. Register storage group users

Storage group users must be registered in SnapSAN Manager server environment setup.

The operations below for operating the partitioning function can only be performed by a storage group user whose role is administrator. Register a storage group user who is capable of these operations in advance in SnapSAN Manager server environment setup.

- Setting users (creating, editing, and deleting partition users)
- Creating, modifying, and deleting partitions
- Defining, modifying, and deleting cache segments
- 2. Unlock license

Using the Setting Disk Array operation of the configuration setting, unlock the license of VirtualStoragePartitioning.

**3.** Set partition users

When an operation manager is set to a partition for each business and the like, a partition user to allocate to the partition is set as needed in advance of partition creation or modification operations.

The setting of partition users is performed by a storage group user whose role is administrator by starting the "User Setting" screen. A partition user must be given operation authority as administrator in order to perform configuration setting operations (such as binding logical disks, setting LD, and assigning logical disks) for resources allocated to a partition.

## **Setting Partitions**

#### **Considerations in Resource Allocation**

Broadly speaking, there are two considerations for the way that resources (pools, logical disks, cache segments, ports) are allocated to partitions when binding and operating partitions.

To ensure stable performance of the business

If stable performance is to be ensured by stressing the operating efficiency of businesses, partitions are created by business and one business is run within a partition. Resources that a specific business uses exclusively are allocated to the partition.

- For pools, allocate pools (exclusive pools) that the specific business uses exclusively.
- For cache segments, allocate exclusive cache segments of allocations of a fixed cache capacity. Always using cache memory of a set capacity minimizes interference between businesses to ensure stable performance.
- For ports, allocate Port mode ports and connect only hosts of the specific business.

Since a specific business within a partition uses resources exclusively, performance interference due to resource contention between businesses can be minimized. It also is possible to add and allocate needed resources when they are needed for business expansion or a load increase.

• To use the disk array resources efficiently

There are two considerations to efficiently use the resources to be allocated to partitions. One is the method for allocating logical disks to a partition. The partitions are divided by business and the disk capacity can also be used efficiently. The other is the method for allocating pools to a partition to run multiple businesses within a partition. Select either of them according to the characteristics of each business.

<For effective use by allocation in units of logical disks>

The resources within a disk array can be efficiently used by allocating logical disks to a partition. Compared to the method for efficient use by allocation in units of pools to be mentioned later, this method can divide the partitions by business and is superior in terms of prevention of operational error within a partition and ensuring security.

- Allocate logical disks to a partition.
- For cache segments, allocate default segments (shared cache segments) or cache segments of allocations of variable cache capacity.

If access loads differ for each business in a time period, making cache segments allocations of variable cache capacity uses cache memory effectively by securing cache memory of the minimum capacity and autonomously changing the allocated capacity up to the maximum capacity in accordance with the load of each business.

• For ports, use WWN mode ports and connect multiple hosts.

Since the disk capacity is allocated to the partitions in units of logical disks, the pools can be used effectively. If the logical disk capacity being used is insufficient, it is also possible to add and allocate needed resources when they are needed or expand the capacity.

<For effective use by allocation in units of pools>

For efficiently using the resources within a disk array by allocating pools to a partition, multiple businesses are run within a partition. Together with allocating resources jointly used by multiple businesses to a partition, shared resources of the entire disk array are also used.

For pools, allocate pools to be jointly used by multiple businesses. Within a partition, bind logical disks of necessary capacities from pools as needed for use by each business within the partition.

For cache segments, allocate default segments (shared cache segments) or cache segments of allocations of variable cache capacity.

If access loads differ for each business in a time period, making cache segments allocations of variable cache capacity uses cache memory effectively by securing cache memory of the minimum capacity and autonomously changing the allocated capacity up to the maximum capacity in accordance with the load of each business.

For ports, use WWN mode ports and connect multiple hosts.

Since resources are jointly used by multiple businesses, pool and cache segment capacities and mounted ports can be used effectively. It also is possible to add and allocate needed resources when they are needed if jointly used resources are insufficient.

## **Operation Examples**

This section describes the following four operation examples using the partitioning function.

#### Initial installation

An example of operations to install the partitioning function on initial installation of a disk array is shown below.

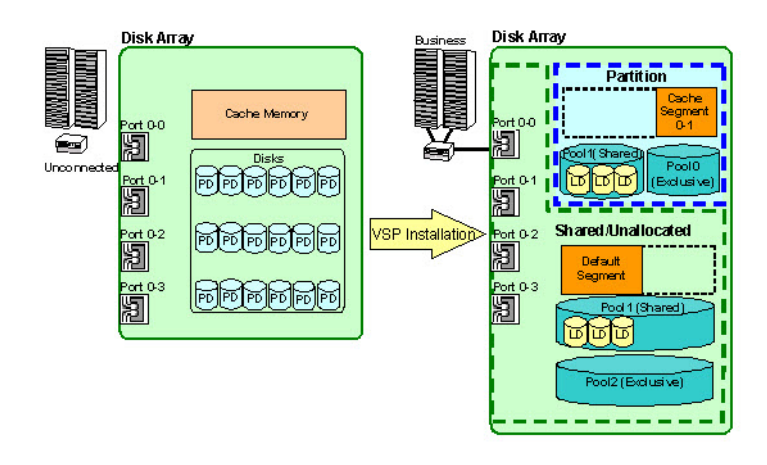

Figure 4-1: Initial Installation

The operations below should be carried out by a storage group user whose role is administrator.

It is assumed that the licenses of the related products including AccessControl have already been unlocked at the disk array initial setting.

| Step 1. Begin configuration setting        |
|--------------------------------------------|
|                                            |
| Step 2. Unlock license                     |
|                                            |
| Step 3. Bind pool or logical disk          |
| ↓                                          |
| Step 4. Change port mode of Access Control |
|                                            |
| Step 5. Begin Access Control               |
| ↓                                          |
| Step 6. End configuration setting          |
|                                            |
| Step 7. Define cache segments              |
|                                            |
| Step 8. Create partition                   |

#### Figure 4-2: Initial Installation Flow

- **4.** Select the disk array for which to install the partitioning function in the SnapSAN Manager client (Web GUI) main window and start [Configuration Setting] to begin setting the configuration.
- 5. Unlock license

Unlock the VirtualStoragePartitioning license using the Setting Disk Array operation of configuration setting.

6. Bind pool or logical disk

Start the pool binding wizard using the LD Individual Bind/Unbind operation of configuration setting and bind the pool to be allocated to a partition (exclusive pool) or the pool jointly used within a partition (shared pool) of which logical disks are allocated to the partition.

By using the LD Individual Bind/Unbind operation of configuration setting, also bind the logical disks from the shared pool as needed.

The binding of logical disks to a bound pool (exclusive pool) is carried out by a storage group user whose role is administrator or partition user after the pool is allocated.

The binding of logical disks to a shared pool is carried out only by a storage group user whose role is administrator.

7. Change port mode of Access Control

To allocate a port to a partition, the access mode of that port must be Port mode.

Perform Change the Mode of Port using the Setting Access Control operation of configuration setting to change the access mode of the port to be allocated to Port mode.

Since a port that is set to WWN mode is a shared resource of the entire disk array, it cannot be allocated to a partition.

When a port is set to WWN mode, the port is used without allocating it to a partition.

8. Begin Access Control

Begin Access Control using the Setting Access Control operation of configuration setting.

Access Control setup such as setting LD Sets and assigning logical disks is carried out by a storage group user whose role is administrator or partition user after creating partitions.

To monitor a disk array from SnapSAN Manager server via FC connection, prior to starting Access Control, the tasks below must already be finished for the disk array and it must be in a state in which logical disks can be recognized by the management server on which SnapSAN Manager server is installed.

- Creation of LD Set for management server
- Setting a link between the LD Set of management server and path information
- Assignment of logical disks to LD Set of management server
- **9.** End configuration setting

Terminate configuration setting.

**10.** Define cache segments

If you wish to use the cache memory used by a partition exclusively without influence or interference from other businesses, define an exclusive cache segment and allocate it to the partition. Perform cache segment definition by starting the Cache Segment Setting function.

The allocated capacity of a cache segment can be adjusted later while checking the ratio of total capacity of logical disks assigned to the cache segment.

If it is not necessary for the cache memory used by a partition to be used exclusively by that partition, use a shared cache segment (default segment) within the node. If you allocate a default segment to a partition, you need not define a cache segment.

While Cache Segment Setting is active, monitoring of the disk array subject to the operations is stopped because it is undergoing configuration setting.

Resume monitoring of the disk array after you terminate Cache Segment Setting.

**11.** Create partition

Create a partition by starting the partitioning wizard.

At that time, allocate partition users and pool, logical disk, cache segment, and port resources to the partition as needed. The partition users must have been created before creating the partition.

While the partitioning wizard is active, monitoring of the disk array subject to the operations is stopped because it is undergoing configuration setting.

Resume monitoring of the disk array after you terminate the partitioning wizard.

Hereafter, configuration setting operations on resources in the partition can be performed by the storage group user whose role is administrator or the partition user whose role is administrator who was given operation authority for the partition that was created.

#### Perform LD Binding and Setting Access Control for the created partition.

LD Binding

Bind logical disks to a pool allocated to a partition.

Setting Access Control

Specify the subject partition and create an LD Set.  $% \left( \mathcal{L}^{2}\right) =\left( \mathcal{L}^{2}\right) \left( \mathcal{L}^{2}\right) \left$ 

Set a link between the LD Set created and path information.

Assign logical disks to the LD Set created.

т

# Post-installation (Applying Partitions to New and Existing Businesses)

The figure below shows an operation example for installing the partitioning function after the fact for a disk array with which a business is already working and applying partitions to the existing business and a newly added business. Installation of the partitioning function can be done with the existing business continuing to operate without stopping its work.

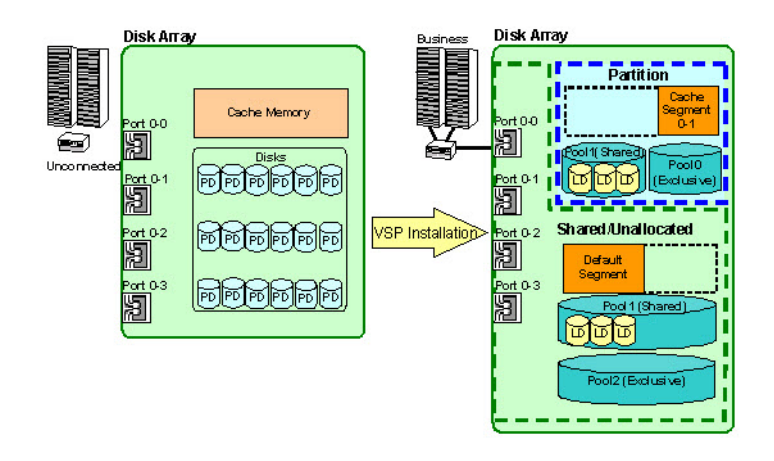

Figure 4-3: Installation During Operation

The operations below should be carried out by a storage group user whose role is administrator.

It is assumed that the licenses of the related products including AccessControl have already been unlocked at the disk array initial setting.

| Step 1. Begin configuration setting        |
|--------------------------------------------|
| Ļ                                          |
| Step 2. Unlock license                     |
| ↓                                          |
| Step 3. Bind pool or logical disk          |
|                                            |
| Step 4. Change port mode of Access Control |
| ↓                                          |
| Step 5. Begin Access Control               |
| Ļ                                          |
| Step 6. End configuration setting          |
| Ļ                                          |
| Step 7. Define cache segments              |
|                                            |
| Step 8. Create partition                   |

#### Figure 4-4: Initial Installation - Unlocked Licenses Flow

**1.** Begin configuration setting

Select the disk array for which to install the partitioning function in the SnapSAN Manager client (Web GUI) main window and start [Configuration Setting] to begin setting the configuration.

2. Unlock license

Unlock the VirtualStoragePartitioning license using the Setting Disk Array operation of configuration setting.

**3.** Bind pool or logical disk

Start the pool binding wizard using the LD Individual Bind/Unbind operation of configuration setting and bind the pool to be allocated to a partition (exclusive pool) or the pool jointly used within a partition (shared pool) of which logical disks are allocated to the partition.

By using the LD Individual Bind/Unbind operation of configuration setting, also bind the logical disks from the shared pool as needed.

The binding of logical disks to a bound pool (exclusive pool) is carried out by a storage group user whose role is administrator or partition user after the pool is allocated.

The binding of logical disks to a shared pool is carried out only by a storage group user whose role is administrator.

4. Change port mode of Access Control

To allocate a port to a partition, the access mode of that port must be Port mode.

Perform Change the Mode of Port using the Setting Access Control operation of configuration setting to change the access mode of the port to be allocated to Port mode.

Since a port that is set to WWN mode is a shared resource of the entire disk array, it cannot be allocated to a partition.

When a port is set to WWN mode, the port is used without allocating it to a partition.

5. Begin Access Control

Begin Access Control using the Setting Access Control operation of configuration setting.

Access Control setup such as setting LD Sets and assigning logical disks is carried out by a storage group user whose role is administrator or partition user after creating partitions.

To monitor a disk array from SnapSAN Manager server via FC connection, prior to starting Access Control, the tasks below must already be finished for the disk array and it must be in a state in which logical disks can be recognized by the management server on which SnapSAN Manager server is installed.

- Creation of LD Set for management server
- Setting a link between the LD Set of management server and path information
- Assignment of logical disks to LD Set of management server
- **6.** End configuration setting

Terminate configuration setting.

7. Define cache segments

If you wish to use the cache memory used by a partition exclusively without influence or interference from other businesses, define an exclusive cache segment and allocate it to the partition. Perform cache segment definition by starting the Cache Segment Setting function.

The allocated capacity of a cache segment can be adjusted later while checking the ratio of total capacity of logical disks assigned to the cache segment.

If it is not necessary for the cache memory used by a partition to be used exclusively by that partition, use a shared cache segment (default segment) within the node. If you allocate a default segment to a partition, you need not define a cache segment.

While Cache Segment Setting is active, monitoring of the disk array subject to the operations is stopped because it is undergoing configuration setting.

Resume monitoring of the disk array after you terminate Cache Segment Setting.

8. Create partition

Create a partition by starting the partitioning wizard.

At that time, allocate partition users and pool, logical disk, cache segment, and port resources to the partition as needed. The partition users must have been created before creating the partition.

While the partitioning wizard is active, monitoring of the disk array subject to the operations is stopped because it is undergoing configuration setting.

Resume monitoring of the disk array after you terminate the partitioning wizard.

Hereafter, configuration setting operations on resources in the partition can be performed by the storage group user whose role is administrator or the partition user whose role is administrator who was given operation authority for the partition that was created.

• LD Binding

Bind logical disks to a pool allocated to a partition.

- Setting Access Control
  - Specify the subject partition and create an LD Set.
  - Set a link between the LD Set created and path information.
  - Assign logical disks to the LD Set created.

The figure below shows an operation example for installing the partitioning function after the fact for a disk array with which a business is already working and applying partitions to the existing business and a newly added business. Installation of the partitioning function can be done with the existing business continuing to operate without stopping its work.

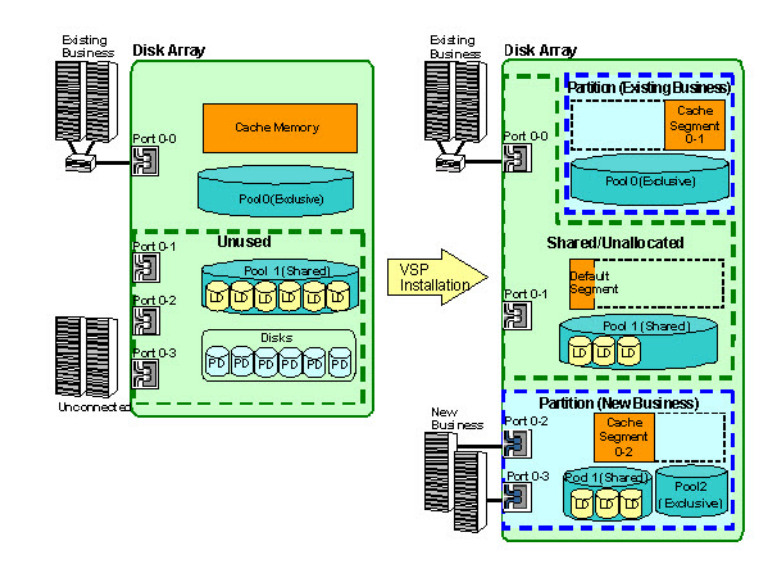

Figure 4-5: Post Installation

The operations below should be carried out by a storage group user whose role is administrator

| Step 1 Begin configuration setting                |
|---------------------------------------------------|
|                                                   |
| Step 2. Unlock license                            |
|                                                   |
| Step 3. Change port mode of Access Control        |
|                                                   |
| Step 4. End configuration setting                 |
|                                                   |
| Step 5. Define cache segments                     |
| ↓                                                 |
| Step 6. Create partition of existing business     |
|                                                   |
| Step 7. Begin configuration setting               |
| ↓                                                 |
| Step 8. Bind pool or logical disk of new business |
| ↓                                                 |
| Step 9. End configuration setting                 |
|                                                   |
| Step 10. Create partition of new business         |

#### Figure 4-6: Post Installation Flow

**9.** Begin configuration setting

Select the disk array for which to install the partitioning function in the SnapSAN Manager client (Web GUI) main screen and start [Configuration Setting] to begin setting the configuration.

**10.** Unlock license

Unlock the VirtualStoragePartitioning license using the Setting Disk Array operation of configuration setting.

11. Change port mode of Access Control

To allocate a port to a partition, the access mode of that port must be Port mode.

Perform Change the Mode of Port for the port used by the new business by using the Setting Access Control operation of configuration setting to change the access mode of the port to be allocated to Port mode.

Since a port that is set to WWN mode is a shared resource of the entire disk array, it cannot be allocated to a partition.

If the access mode of the port being used by the existing business is WWN mode, a partition is created without allocating that port to the partition.

To change the access mode of the port being used by the existing business from WWN mode to Port mode, tasks that reset Access Control (such as recreating the LD Set) are necessary. Moreover, those tasks are accompanied by stopping work.

**12.** End configuration setting

Terminate configuration setting.

**13.** Define cache segments

If you wish to use the cache memory used by the existing business and new business partitions exclusively without influence or interference from other businesses, define an exclusive cache segment and allocate it to the partition. Perform cache segment definition by starting the Cache Segment Setting function.

The allocated capacity of a cache segment can be adjusted later while checking the ratio of total capacity of logical disks assigned to the cache segment.

If it is not necessary for the cache memory to be used exclusively by the partition, use a shared cache segment (default segment) within the node. If you allocate a default segment to a partition, you need not define a cache segment. While Cache Segment Setting is active, monitoring of the disk array subject to the operations is stopped because it is undergoing configuration setting.

Resume monitoring of the disk array after you terminate Cache Segment Setting.

The necessity of increasing cache memory or the setting of cache segment allocated capacity must be thoroughly examined in advance.

If the capacity of cache memory used by an existing business is less than before due to the addition of a new business or the definition of a cache segment, there is a risk of the existing business being affected in ways such as lowered performance of the existing business.

**14.** Create partition of existing business

Create a partition for the existing business by starting the partitioning wizard.

At that time, allocate partition users and pool or logical disk, port (if the access mode of the port is Port mode), and cache segment resources of the existing business to the partition as needed. The partition users must have been created before creating the partition.

While the partitioning wizard is active, monitoring of the disk array subject to the operations is stopped because it is undergoing configuration setting.

Resume monitoring of the disk array after you terminate the partitioning wizard.

If the access mode of the port being used by the existing business is WWN mode, a partition is created without allocating that port to the partition.

When allocating the pool of the existing business to a partition, the LD Set to which the logical disks bound in that pool are assigned is also allocated together with the pool. In that case, each and every one of the ports linked to the LD Set must be allocated to the same partition.

When allocating the logical disk of the existing business to a partition, the LD Set to which the logical disk is assigned is also allocated together with the pool. In that case, each and every one of the ports linked to the LD Set must be allocated to the same partition.

**15.** Begin configuration setting

Begin configuration setting again for the disk array for which the partitioning function was installed.

**16.** Bind pool or logical disk of new business

Start the pool binding wizard using the LD Individual Bind/Unbind operation of configuration setting and bind the pool to be allocated to the partition of the new business (exclusive pool) or the pool jointly used within a partition (shared pool) of which logical disks are allocated to the partition.

By using the LD Individual Bind/Unbind operation of configuration setting, also bind the logical disks from the shared pool as needed.

The binding of logical disks to a bound pool (exclusive pool) is carried out by a storage group user whose role is administrator or partition user after the pool is allocated.

The binding of logical disks to a shared pool is carried out only by a storage group user whose role is administrator.

**17.** End configuration setting

Terminate configuration setting.

18. Create partition of new business

Create a partition for the new business by starting the partitioning wizard.

At that time, allocate partition users and pool, logical disk, cache segment, and port resources to the partition as needed. The partition users must have been created before creating the partition.

While the partitioning wizard is active, monitoring of the disk array subject to the operations is stopped because it is undergoing configuration setting.

Resume monitoring of the disk array after you terminate the partitioning wizard.

Hereafter, configuration setting operations on resources in partitions can be performed by the storage group users whose role is administrator or the partition users whose role is administrators who were given operation authority for the partitions of the existing business and new business, respectively.

LD Binding and Setting Access Control should be performed for the partition of the new business by a storage group user whose role is administrator or a partition user whose role is administrator who has operation authority.

• LD Binding

Bind logical disks to a pool allocated to a partition.

- Setting Access Control
  - Specify the subject partition and create an LD Set.
  - Set a link between the LD Set created and path information.
  - Assign logical disks to the LD Set created.

## Post-installation (Applying Partitions to New Businesses)

The figure below shows an operation example for installing the partitioning function after the fact for a disk array with which a business is already working and applying a partition to a newly added business only. Installation of the partitioning function can be done with the existing business continuing to operate without stopping its work.

In this operation example, the pool used by the newly added business is taken to be bound.

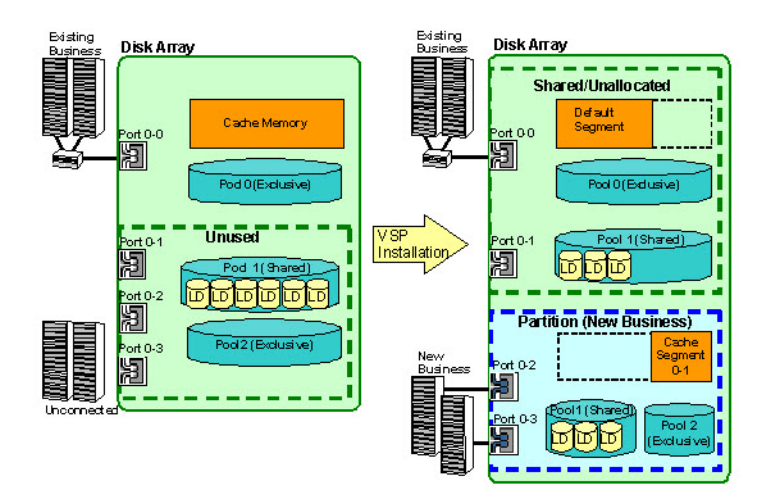

Figure 4-7: Post Installation - Newly Added

The operations below should be carried out by a storage group user whose role is administrator.

 Step 1. Begin configuration setting

 ↓

 Step 2. Unlock license

 ↓

 Step 3. Change port mode of Access Control

 ↓

 Step 4. End configuration setting

 ↓

 Step 5. Define cache segment

 ↓

 Step 6. Create partition

#### Figure 4-8: Post Installation Flow

**1.** Begin configuration setting

Select the disk array for which to install the partitioning function in the SnapSAN Manager client (Web GUI) main screen and start [Configuration Setting] to begin setting the configuration.

2. Unlock license

Unlock the VirtualStoragePartitioning license using the Setting Disk Array operation of configuration setting.

3. Change port mode of Access Control

To allocate a port to a partition, the access mode of that port must be Port mode.

Perform Change the Mode of Port for the port used by the new business by using the Setting Access Control operation of configuration setting to change the access mode of the port to be allocated to Port mode.

Since a port that is set to WWN mode is a shared resource of the entire disk array, it cannot be allocated to a partition.

When a port is set to WWN mode, the port is used without allocating it to a partition.

**4.** End configuration setting

Terminate configuration setting.

**5.** Define cache segment

If you wish to use the cache memory used by the new business partition exclusively without influence or interference from the existing business, define an exclusive cache segment and allocate it to the partition. Perform cache segment definition by starting the Cache Segment Setting function.

The allocated capacity of a cache segment can be adjusted later while checking the ratio of total capacity of logical disks assigned to the cache segment.

If it is not necessary for the cache memory used by the new business partition to be used exclusively by that partition, use a shared cache segment (default segment) within the node. If you allocate a default segment to a partition, you need not define a cache segment. In that case, the cache memory of the default segment will be used in common with the existing business.

While Cache Segment Setting is active, monitoring of the disk array subject to the operations is stopped because it is undergoing configuration setting.

Resume monitoring of the disk array after you terminate Cache Segment Setting.

The necessity of increasing cache memory or the setting of cache segment allocated capacity must be thoroughly examined in advance.

If the capacity of cache memory used by an existing business is less than before due to the addition of a new business or the definition of a cache segment, there is a risk of the existing business being affected in ways such as lowered performance of the existing business.

6. Create partition

Create a partition by starting the partitioning wizard.

At that time, allocate partition users and pool, logical disk, cache segment, and port resources to the partition as needed. The partition users must have been created before creating the partition.

While the partitioning wizard is active, monitoring of the disk array subject to the operations is stopped because it is undergoing configuration setting.

Resume monitoring of the disk array after you terminate the partitioning wizard.

Hereafter, configuration setting operations on resources in the partition can be performed by the storage group user whose role is administrator or the partition user whose role is administrator who was given operation authority for the partition of the new business. Perform LD Binding and Setting Access Control for the partition of the new business.

• LD Binding

Bind logical disks to a pool allocated to a partition.

• Setting Access Control

Specify the subject partition and create an LD Set.

Set a link between the LD Set created and path information.

Assign logical disks to the LD Set created.

Resource maintenance and configuration setting for the existing business is performed as usual by a storage group user.

#### 7. Business expansion

The figure below shows an operation example of extending disks, cache memory, and ports and additionally allocating them to existing partitions in an operation in which the partitioning function has been installed and partitions have already been applied to multiple businesses. The addition of resources shown below can be done without stopping businesses.

In this operation example, it is assumed that disks, cache memories, and ports have been expanded by adding nodes by the maintenance engineer.

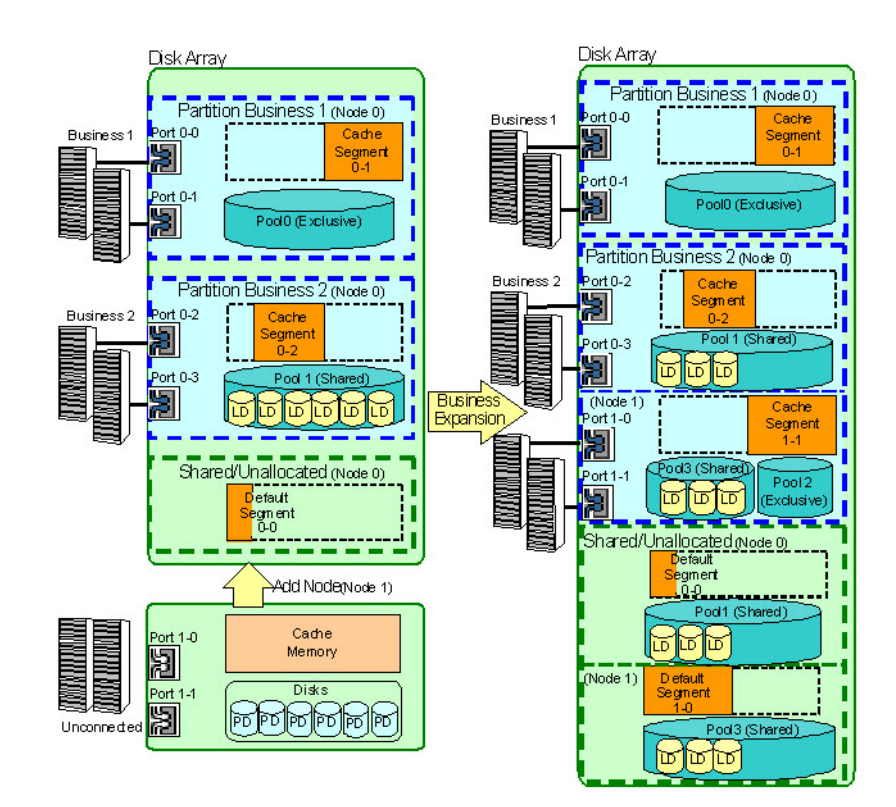

Figure 4-9: Business Expansion

The operations below should be carried out by a storage group user whose role is administrator.

| Step 1. Check configuration of disk array  |
|--------------------------------------------|
|                                            |
| Step 2. Begin configuration setting        |
|                                            |
| Step 3. Change port mode of Access Control |
|                                            |
| Step 4. End configuration setting          |
| <b>↓</b>                                   |
| Step 5. Define cache segment               |
|                                            |
| Step 6. Bind pool or logical disk          |
| ↓                                          |
| Step 7. Modify partition                   |

Figure 4-10: Check Configuration Flow
1. Check configuration of disk array

Check the node configuration of the disk array in the SnapSAN Manager client (Web GUI) main screen and confirm that disks, cache memory, and ports have been extended.

If there are insufficient licenses for products being used due to node addition or resource extension, licenses must be added and unlocked by configuration setting operations.

**2.** Begin configuration setting

Select the disk array on which to operate in the SnapSAN Manager client (Web GUI) main screen and start [Configuration Setting] to begin setting the configuration.

3. Change port mode of Access Control

To allocate an extended port to an existing partition, the access mode of that port must be Port mode.

Perform Change the Mode of Port for a port to be allocated by using the Setting Access Control operation of configuration setting to change the access mode to Port mode.

Since a port that is set to WWN mode is a shared resource of the entire disk array, it cannot be allocated to a partition.

When a port is set to WWN mode, the port is used without allocating it to a partition.

**4.** End configuration setting

Terminate configuration setting.

**5.** Define cache segment

To use extended cache memories exclusively in an existing partition to which the resources are to be added, define an exclusive cache segment and allocate it to the partition. Start the cache partitioning function to define a cache segment. The allocated capacity of a cache segment can be adjusted later while checking the ratio of total capacity of logical disks assigned to the cache segment by node.

When it is unnecessary for the partition to exclusively use extended cache memories, it uses the shared cache segments (default segments) within the partition. To allocate a default segment to a partition, defining a cache segment is not needed.

Cache segments are defined by node and allocated to a partition. The cache segment can be used only by logical disks bound in a pool of the same node.

While Cache Segment Setting is active, monitoring of the disk array subject to the operations is stopped because it is undergoing configuration setting.

Resume monitoring of the disk array after you terminate Cache Segment Setting.

Cache segments and the logical disks that are assigned to them are independent for each node. Cache segment in the partition cannot be used by logical disks of different nodes or otherwise shared between nodes.

**6.** Bind pool or logical disk

Start the pool binding wizard using the LD Individual Bind/Unbind operation of configuration setting and bind the pool to be newly allocated to the existing partition (exclusive pool) or the pool jointly used within a partition (shared pool) of which logical disks are allocated to the partition.

A pool is bound by node and allocated to a partition. A pool across two or more nodes cannot be bound.

By using the LD Individual Bind/Unbind operation of configuration setting, also bind the logical disks from the shared pool as needed.

The binding of logical disks to a bound pool is carried out by a storage group user whose role is administrator or partition user after the pool is allocated.

**7.** Modify partition

Start the partitioning wizard and allocate the newly bound pool, cache segment, and port to an existing partition as needed.

While the partitioning wizard is active, monitoring of the disk array subject to the operations is stopped because it is undergoing configuration setting.

Resume monitoring of the disk array after you terminate the partitioning wizard.

Binding logical disks to a newly allocated pool, LD Set addition, and other Access Control settings should be made by the storage group user whose role is administrator or the partition user whose role is administrator who has operation authority for the existing partition.

• LD Binding

Bind logical disks to a pool allocated to a partition.

- Setting Access Control
  - Specify the subject partition and create an LD Set.
  - Set a link between the LD Set created and path information.
  - Assign logical disks to the LD Set created.

#### Chapter 5

# **Basic Methods**

## Overview

This chapter explains the basic methods for performing partitioning operations from SnapSAN Manager. SnapSAN Manager provides partition setting, cache partitioning, and information display functions. Operations from SnapSAN Manager are offered by an SnapSAN Manager client (Web GUI) that makes it easy to perform operations using intuitive images from a GUI.

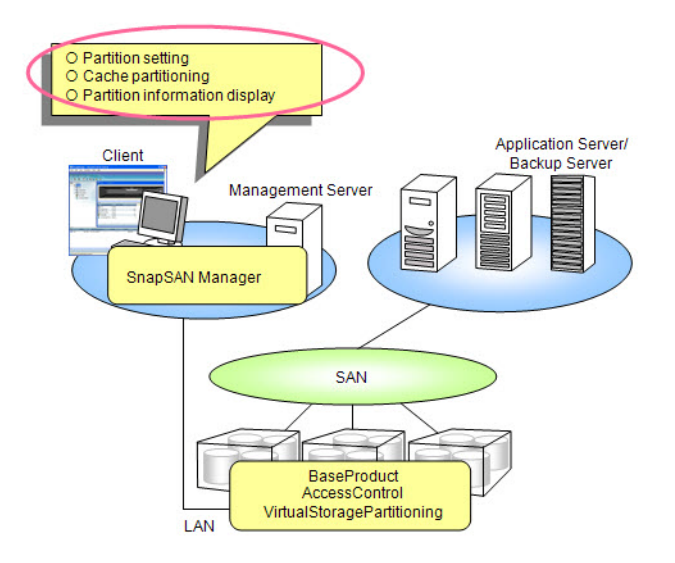

Figure 5-1: Partitioning Operations - SnapSAN Manager

A list of the functions offered by SnapSAN Manager is shown below.

| Operation                  | Storage Group User |          | Partition User |         |          |               |
|----------------------------|--------------------|----------|----------------|---------|----------|---------------|
|                            | Monitor            | Operator | Administrator  | Monitor | Operator | Administrator |
| Setting Users              | -                  | -        | √              | -       | -        | -             |
| Creating Partitions        | -                  | -        | $\checkmark$   | -       | -        | -             |
| Modifying Partitions       | -                  | -        | $\checkmark$   | -       | -        | -             |
| Deleting Partitions        | -                  | -        | $\checkmark$   | -       | -        | -             |
| Defining Cache<br>Segments | -                  | -        | ✓              | -       | -        | -             |

| Operation                   | Storage G | roup User |               | Partition User |          |               |
|-----------------------------|-----------|-----------|---------------|----------------|----------|---------------|
|                             | Monitor   | Operator  | Administrator | Monitor        | Operator | Administrator |
| Modifying Cache<br>Segments | -         | -         | ✓             | -              | -        | -             |
| Deleting Cache<br>Segments  | -         | -         | $\checkmark$  | -              | -        | -             |

 $\checkmark$ : Capable of operation -: Incapable of operation

Storage group user: User who manages the disk array as a whole

Partition user: User who manages specific partitions

Monitor: Disk array monitoring, status display, and other referencing are permitted

Operator: Operations needed for handling the partitioning function are permitted

Administrator: All operations are permitted, including setting the disk array configuration

The partition information can be referred to by a user whose user role is monitor or higher. For a partition user, only the partition information for which operation authority was given is referable.

### SnapSAN Manager Main Window

The SnapSAN Manager main window is the first window that appears when you connect the SnapSAN Manager client to the SnapSAN Manager server. It displays information about the configuration of the disk arrays monitored by SnapSAN Manager and the states of resources. In addition, the partitioning wizard and Cache Segment Setting screen start from the SnapSAN Manager main window toolbar and menus.

The SnapSAN Manager main window displays information related to partitioning.

If the disk array for which VirtualStoragePartitioning has been purchased is monitored, the configuration display area is handled as a tab and the partition information is displayed as the "Partition" tab additionally. General information related to the disk array is displayed as the "Diskarray" tab. If, however, you log into the system as the partition user, only the partition tab is displayed.

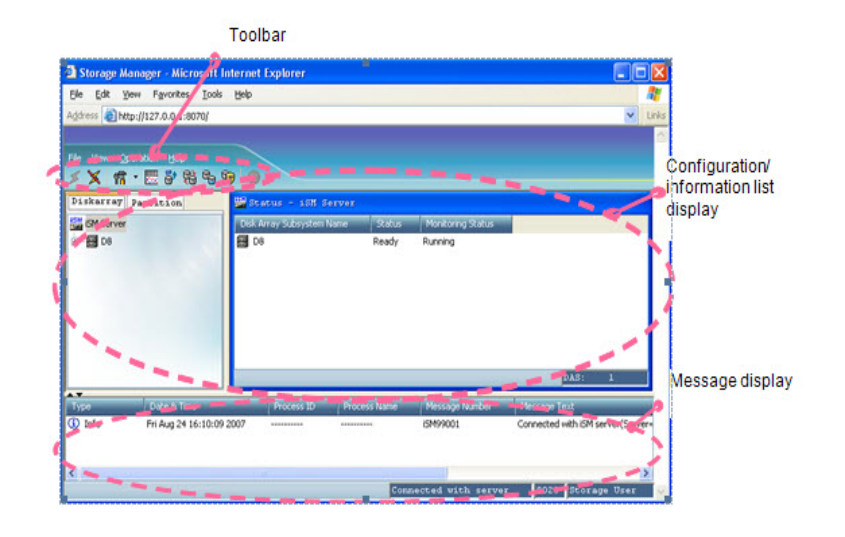

Figure 5-2: SnapSAN Manager Client - Group Users

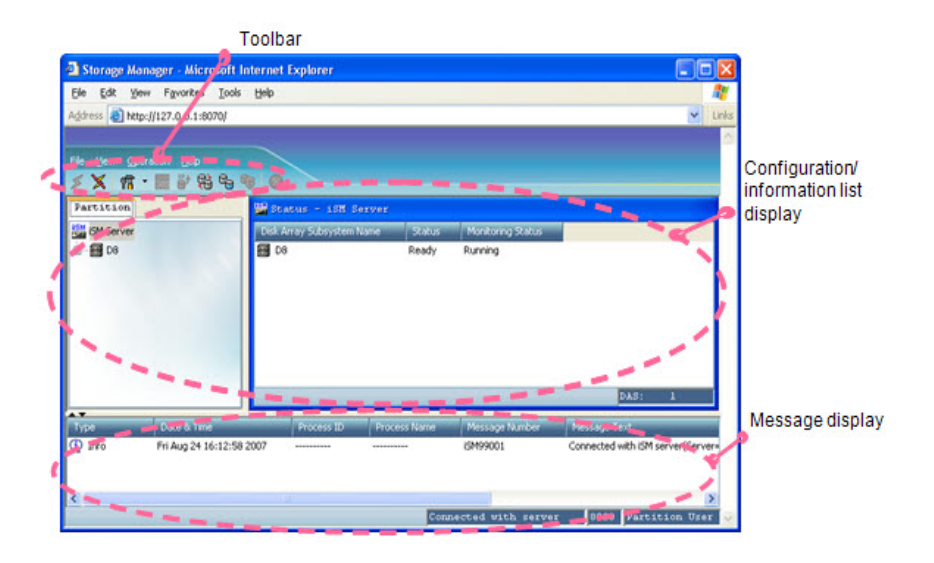

Figure 5-3: SnapSAN Manager Client - Partition Users

For a partition user, only disk arrays belonging to a partition for which authority was given are displayed.

#### Starting the User Setting Screen

The User Setting screen is used to create partition users.

The screen is started by selecting [Setting/Binding] - [User Setting] from the menu of an SnapSAN Manager client (Web GUI) main screen.

- 1. Only a storage group user whose role is administrator can use this screen.
- **2.** The User Setting screen cannot be activated simultaneously by multiple clients connected to the same SnapSAN Manager server.

**3.** VSPAR Setting, Cache Segment Setting, and user setting cannot be activated simultaneously by multiple clients connected to the same SnapSAN Manager server.

#### Starting the Partitioning Wizard

The partitioning wizard is used to create partitions.

The wizard is started by displaying the "Partition Information List" screen using the procedures below.

• After selecting a disk array in the SnapSAN Manager main window, select [Binding] - [VSPAR Setting] from the toolbar.

| Configuration         | 8 |
|-----------------------|---|
| Initialization        | 0 |
| User Setting          |   |
| VSPAR Setting         |   |
| Cache Segment Setting |   |
| Option                | 8 |
| Performance           |   |
| Ontimizer             |   |

Figure 5-4: VSPAR Setting Menus

Partitions can be created, modified, or deleted using the screen that is displayed

| sisk Afray Información<br>Disk Array Subsystem Na<br>Serial Number | me : D8<br>: 00000030 | Product<br>13841452 | ID : D8-10                         |
|--------------------------------------------------------------------|-----------------------|---------------------|------------------------------------|
| rtition Information Lis                                            | st                    | (Partition Cou      | nt : 0)                            |
| artition Name                                                      | Status                | Partition User      | <u>C</u> reate<br>Modify<br>Delete |
|                                                                    |                       |                     |                                    |

Figure 5-5: Partition Information List

Disk Array Information: The disk array subsystem name, product ID, and serial number of the disk array selected in the SnapSAN Manager main window are displayed.

Partition Information List: A list of the partitions that belong to the disk array selected in the SnapSAN Manager main window is displayed.

| Status                                    | Explanation of Status                                                             |
|-------------------------------------------|-----------------------------------------------------------------------------------|
| Normal                                    | All resources allocated to the partition are normal.                              |
| Normal(Maintenance)                       | An event requiring maintenance occurred at a resource allocated to the partition. |
| Attn.(Invalid Configuration of Partition) | Allocation to the partition failed and the partition configuration is invalid.    |
| Fault                                     | A fault occurred at a resource allocated to the partition.                        |
| Unknown                                   | The relation of a resource allocated to the partition is unknown.                 |

[Create] button: Creates a partition.

Clicking the button starts the wizard.

[Modify] button: Edits the partition selected in Partition Information List.

Clicking the button starts the wizard.

[Delete] button: Deletes the partition selected in Partition Information List.

[Close] button: Closes the screen.

#### Starting the Cache Segment Setting Screen

The Cache Segment Setting screen is used to create cache segments.

Any of the procedures below starts the Cache Segment Setting screen.

- After selecting a disk array in the SnapSAN Manager main window, select [Binding] [Cache Segment Setting] from the toolbar.
- Select the [Cache Segment Setting] button of the Cache Segment Allocation screen in the partitioning wizard.

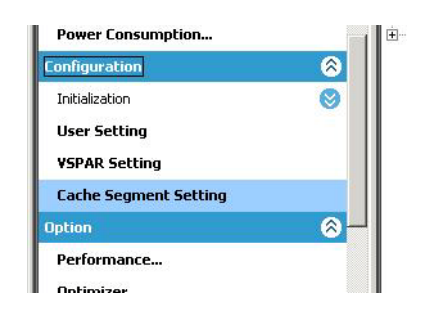

Figure 5-6: Cache Segment Setting

Figure 5-7: New Partitioning Wizard

Cache segments can be defined, modified, or deleted using the screen that is displayed.

| ache Segment | List                  | ×          |                 |                  |
|--------------|-----------------------|------------|-----------------|------------------|
| Available (  | Cache Capacity : 16.0 | OGB Maximu | um Segment Cour | nt: 1<br>Nov(CR) |
| 00h-00h      | DefaultSegment        | 00h        | 15.00           | 15.00            |
|              |                       |            |                 |                  |
|              |                       |            |                 |                  |
|              |                       |            |                 |                  |
|              |                       |            |                 |                  |
| ¢]           | - Ing                 |            |                 |                  |

Figure 5-8: Cache Segment Setting

Node Number: Displays Cache Segment List narrowed down by node number.

Cache Segment List: The cache segments belonging to the selected disk array are displayed.

Available Cache Capacity: The total capacity of cache memory that is subject to cache partitioning is displayed.

Maximum Segment Count: The number of segments that can be defined (Total number of segments that can be defined - Number of cache segments defined) is displayed.

[New] button: Defines a cache segment.

[Edit] button: Edits the cache segment selected in Cache Segment List.

[Delete] button: Deletes the cache segment selected in Cache Segment List.

[OK] button: Settings are made to the disk array.

[Cancel] button: Closes the screen.

### **Setting Users**

User Setting Screen

Partition users are created, modified, and deleted from the User Setting screen.

### **Setting Partitions**

**Creating and Modifying Partitions** 

Partitions are created and modified in wizard mode. Creation and modification of partitions can be done by making settings according to the instructions of the wizard.

1. Starting the Partition Creation (Modification) Wizard

Click the [Create] button from the "Partition Information List" screen or select a partition from Partition Information List and click the [Modify] button.

| risk Array Information<br>Fisk Array Subsystem Na<br>Ferial Number | ame : D8<br>: 00000030 | Proc<br>13841452 | duct ID : D8-10 |
|--------------------------------------------------------------------|------------------------|------------------|-----------------|
| rtition Information Li                                             | st                     | (Partition       | Count : 0)      |
| artition Name                                                      | Status                 | Partition User   | <u>C</u> reate  |
|                                                                    |                        |                  | Modify          |
|                                                                    |                        |                  |                 |
|                                                                    |                        |                  | Delete          |
|                                                                    |                        |                  |                 |
|                                                                    |                        |                  |                 |
|                                                                    |                        |                  |                 |
|                                                                    |                        |                  |                 |
|                                                                    |                        |                  |                 |

#### Figure 5-9: Starting Partition Creation (Modification Wizard

Actions on "Partition Information List" screen errors

If errors occur in the "Partition Information List" screen, dialogs containing the messages shown below are displayed. Take the action corresponding to each error.

| Error Message                                             | Description and Action                                                                                                    |
|-----------------------------------------------------------|----------------------------------------------------------------------------------------------------|
| [05200]<br>Failed to get information.                     | Communication with the SnapSAN Manager server<br>failed for a reason such as communication timeout.<br>Check the status of the server and reconnect. |
| [05904]<br>The number of partition is<br>already maximum. | Make the total number of partitions to be bound no greater than 127.                                                                                 |
| [05905]<br>Failed to update information.                  | Version upgrade failed for a reason such as temporarily<br>invalid disk array status. Check the status of the disk<br>array and execute again.       |

#### 2. Beginning the Partition Creation (Modification) wizard

Clicking the [Create] button from the "Partition Information List" screen displays the "Welcome to new Partitioning wizard" screen.

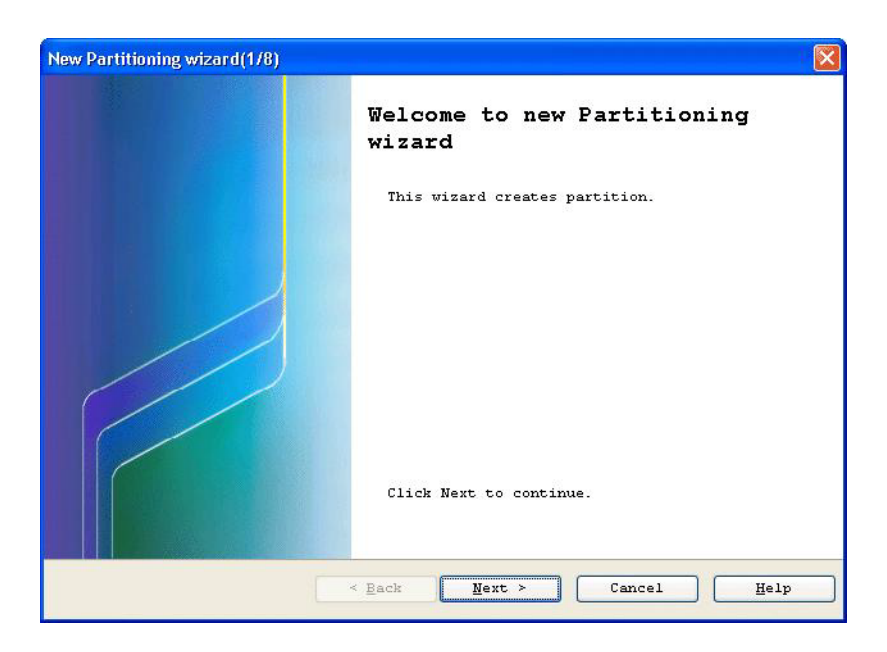

Figure 5-10: Beginning Partition Creation Wizard

[Next] button: The next screen is displayed.

[Cancel] button: Displays a termination inquiry message and returns to the "Partition Information List" screen after wizard termination.

| 0 | [05980]                              |
|---|--------------------------------------|
| Q | Is it ok to stop Partitioning wizard |

Figure 5-11: Terminate Wizard

Selecting a partition from Partition Information List and clicking the [Modify] button displays the "Welcome to edit Partitioning wizard" screen.

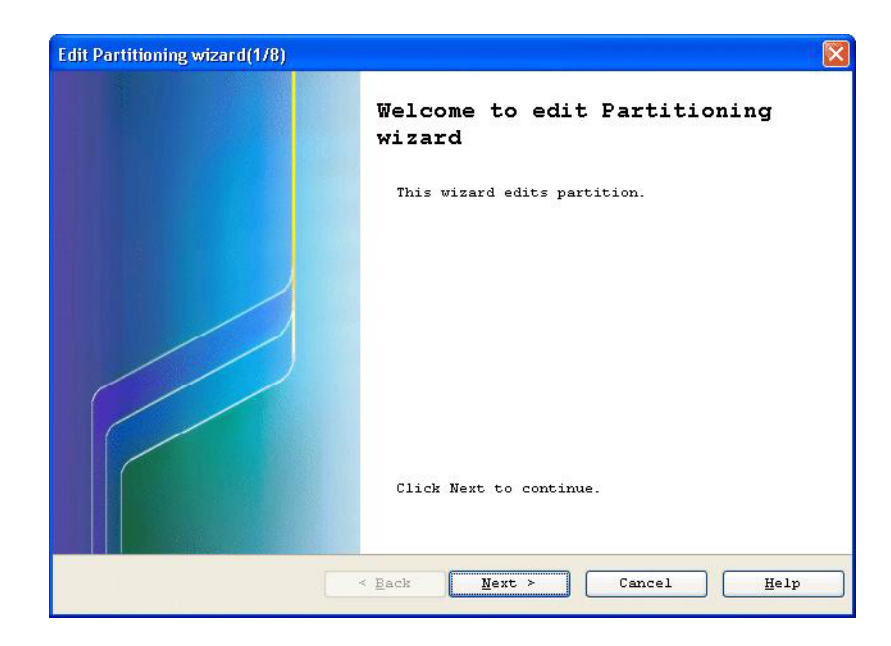

Figure 5-12: Edit

[Next] button: The next screen is displayed.

[Cancel] button: Displays a termination inquiry message and returns to the "Partition Information List" screen after wizard termination.

**3.** Base setting of partitions

Clicking the [Next] button in the "Welcome to new Partitioning wizard" screen or "Welcome to edit Partitioning wizard" screen displays the "Base Setting" screen. For partition modification, information that is already set is displayed.

| lew Partitioning wizard(2/ | 8)                      |                                   | ×   |
|----------------------------|-------------------------|-----------------------------------|-----|
| Base Setting               |                         |                                   |     |
| Please specify partiti     | on name and partition   | user.                             |     |
| Please input partition     | name, then click Next   |                                   |     |
| Partition Name :           |                         |                                   |     |
| -Allocated Partition U     | lser-                   | (Partition User Count :           | 0)  |
| Partition User             | User Level              | Managed Partition                 |     |
|                            | Add 🛃                   | Delete                            |     |
| -Available Partition U     | lser-                   | (Partition User Count :           | 1)  |
| Partition User             | User Level              | Managed Partition                 |     |
| 🚝 iSMp3                    | System administr        |                                   |     |
| If partition user is :     | not allocated, the part | ition is managed by storage user. |     |
|                            | < Back                  | Next > Cancel H                   | elp |

Figure 5-13: Base Setting Partition

Base Setting specifies a partition name and a user who manages the partition. When a partition user is not allocated to partitions, a storage group user manages partitions.

Partition Name:

- Input the name of a partition.
- A partition name can be specified using up to 32 single-byte alphanumeric, underbar ("\_"), and slash ("/") characters.

Allocated Partition User:

• A list of the users allocated to the partition is displayed.

[Add] button:

• Selecting a user from Available Partition User and clicking this button adds the selected user to Allocated Partition User.

[Delete] button:

• To delete a user allocated to the partition, select the user from Allocated Partition User and click this button. The selected user is added to Available Partition User.

Available Partition User:

• A list of users who can be allocated to the partition is displayed.

[Next] button:

• The next screen is displayed.

[Back] button:

• Returns to the previous screen.

[Cancel] button:

• Displays a termination inquiry message and returns to the "Partition Information List" screen after wizard termination.

Actions on "Base Setting" screen errors

• If errors occur in the "Base Setting" screen, dialogs containing the messages shown below are displayed. Take the action corresponding to each error.

| Error Message                                                                                                    | Description and Action                                                                                                    |
|----------------------------------------------------------------------------------------------------|----------------------------------------------------------------------------------------------------|
| [05918]<br>Setting partition name is<br>incorrect.<br>Cannot use characters other<br>than alphanumeric characters,<br>"/", "_". | There is a mistake in partition name input. Input a partition name made up of single-byte alphanumeric, "/", and "_" characters. |
| [05919]<br>Partition name either exists or                                                                                      | A partition of the same name already exists or a reserved word was specified for a partition name.                               |
|                                                                                                    | Input a different partition name.                                                                                                |
| being reserved.<br>Please specify another name.                                                                                 | Reserved words: DefaultPartition, Unallocated (not case-sensitive)                                                               |
| [05931]                                                                                                    | It is mandatory to input a partition name.                                                                                       |
| Please input new partition name.                                                                                                | Specify a partition name.                                                                                                    |

Allocating disk capacity to partitions (pool allocation method)

Clicking the [Next] button in the "Base Setting" screen displays the "Disk Capacity Allocation (Pool Allocation)" screen. For partition modification, information that is already set is displayed.

| Partitioning wi                                          | izard(3/8)                                                      |                                                                 |                                                                 |                                                               |                      |
|----------------------------------------------------------|-----------------------------------------------------------------|-----------------------------------------------------------------|-----------------------------------------------------------------|---------------------------------------------------------------|----------------------|
| sk Capacity Al                                           | location(Pool                                                   | Allocation)                                                     |                                                                 |                                                               |                      |
| lease specify                                            | the capacity o                                                  | of disk by pool a                                               | llocation.                                                      |                                                               |                      |
| Please add a p<br>If only logica                         | ool.<br>1 disks will b                                          | e allocated, cli                                                | ck Next direct                                                  | ly.                                                           |                      |
| Allocated Pool                                           | L(Exclusive Pod                                                 | ol)-                                                            |                                                                 | (Pool                                                         | Count : 0)           |
| Pool Number                                              | Pool Name                                                       | Node Number                                                     | Pool Type                                                       | Status                                                        | Expansion            |
| ¢                                                        | T T                                                             | <u>₿</u> dd                                                     | Delete                                                          |                                                               |                      |
| (<br>Available Pool                                      | Exclusive Poo                                                   | ] Add U                                                         | Delete                                                          | nange <u>P</u> ool At                                         | tribute              |
| Available Pool<br>Pool Number                            | (Exclusive Poo                                                  | ) Add U<br>bl)- (Pool Co<br>Node Number                         | Delete<br>ount : 3) Cr<br>Pool Type                             | nange <u>P</u> ool At<br>Status                               | tribute              |
| Available Pool<br>Pool Number<br>1 0001h                 | (Exclusive Poo<br>Pool Name<br>Pool0001                         | ) Add U<br>bl)- (Pool Co<br>Node Number<br>00h                  | Pelete<br>Pool Type<br>Basic                                    | nange <u>P</u> ool At<br>Status<br>Normal                     | stribute             |
| Available Pool<br>Pool Number<br>0001h<br>0002h          | (Exclusive Poc<br>Pool Name<br>Pool0001<br>Pool0002             | Add<br>Dal)- (Pool Co<br>Node Number<br>OOh<br>OOh              | Delete<br>ount : 3) Ci<br>Pool Type<br>Basic<br>Basic           | nange <u>P</u> ool At<br>Status<br>Normal<br>Normal           | tribute<br>Expansion |
| Available Pool<br>Pool Number<br>0001h<br>0002h<br>0100h | (Exclusive Poo<br>Pool Name<br>Pool0001<br>Pool0002<br>Pool0100 | Add<br>bl)- (Pool Co<br>Node Number<br>OOh<br>OOh<br>OOh<br>OIh | Delete<br>punt: 3) CP<br>Pool Type<br>Basic<br>Basic<br>Dynamic | nange <u>P</u> ool At<br>Status<br>Normal<br>Normal<br>Normal | tribute<br>Expansion |

Figure 5-14: Disk Capacity Allocation

The disk capacity allocation is performed by allocating exclusive pools.

For assigning only logical disks, this setting is not required.

Allocated Pool (Exclusive Pool):

A list of exclusive pools that are allocated to the partition is displayed.

[Add] button:

Selecting a pool from Available Pool and clicking this button adds the selected pool to Allocated Pool.

[Delete] button:

To delete a pool that is allocated to the partition, select the pool from Allocated Pool and click this button. The selected pool is added to Available Pool.

Available Pool (Exclusive Pool):

A list of exclusive pools that can be allocated to the partition is displayed.

[Change Pool Attribute] button:

Displays the "Change Pool Attribute" screen.

[Next] button:

The next screen is displayed.

[Back] button:

Returns to the previous screen.

[Cancel] button:

Displays a termination inquiry message and returns to the "Partition Information List" screen after wizard termination.

Actions on "Disk Capacity Allocation (Pool Allocation)" screen errors

If errors occur in the "Disk Capacity Allocation (Pool Allocation)" screen, dialogs containing the messages shown below are displayed. Take the action corresponding to each error.

| Error Message                                                                                                    | Description and Action                                                                                                    |
|----------------------------------------------------------------------------------------------------|----------------------------------------------------------------------------------------------------|
| [05923]<br>Locked logical disks are allocated to<br>selected pool.<br>Pool cannot be allocated or deleted.                                                                                                    | Check the pool status.<br>It is impossible to allocate/delete it while configuration change of<br>logical disks has been locked.<br>It is possible to allocate/delete it by releasing the state of the lock.<br>The lock operation of configuration change is performed from LD<br>Administrator. |
| [05933]<br>Some LD Sets are using pools which<br>are not allocated to this partition.<br>Please add the following pools.<br>Pool Number:                                                                                                    | There is an LD Set that is using a pool not allocated to the partition.<br>It is necessary to allocate the pool of which pool number is<br>displayed in the message to the partition.<br>Check the pool and execute again.                                                                        |
| [05937]<br>The pool that contains re-<br>configuration LD cannot be<br>operated.                                                                                                    | Replacement by the performance optimization function is in progress for a logical disk in the pool.<br>It is possible to allocate/delete the pool after completion of replacement.                                                                                                    |
| [05947]<br>Some LD Sets are using pools that<br>are not allocated to this partition.<br>Please add the following exclusive<br>pools.<br>Pool number:<br>Attention: There are multiple<br>exclusive pools that must be<br>allocated.<br>If logical disks of multiple exclusive<br>pools are assigned to the same LD<br>Set, those pools must be allocated<br>to a partition simultaneously.<br>Please confirm related LD Sets and<br>logical disks from allocated<br>exclusive pool list, and add related<br>unallocated exclusive pools. | There is an LD Set that is using a pool not allocated to the partition.<br>It is necessary to allocate the pool of which pool number is<br>displayed in the message to the partition.<br>Check the pool and execute again.                                                                        |

If logical disks of multiple pools are allocated to the same LD Set, those pools must be allocated to a partition simultaneously.

4. Allocating disk capacity to partitions (logical disk allocation method)

Clicking the [Next] button in the "Disk Capacity Allocation (Pool Allocation)" screen displays the "Disk Capacity Allocation (Logical Disk Allocation)" screen. For partition modification, information that is already set is displayed.

|                                                | Allocation (                                | Logical Disk Alloca                                                               | tion)                                                       |                                                                            |                                |
|------------------------------------------------|---------------------------------------------|-----------------------------------------------------------------------------------|-------------------------------------------------------------|----------------------------------------------------------------------------|--------------------------------|
| lease spec                                     | ify the capa                                | city of disk by log:                                                              | ical disk allo                                              | ocation.                                                                   |                                |
| Please add<br>If only exc                      | a logical di<br>lusive pools                | .sk.<br>; will be allocated,                                                      | click Next d                                                | irectly.                                                                   |                                |
| Allocated                                      | Logical Disk                                | -                                                                                 |                                                             | (LD C                                                                      | count : 0)                     |
| Number                                         | OS Type                                     | Logical Disk Nam                                                                  | e Node Nu                                                   | umber Pool Nu                                                              | mber                           |
| <u>&lt;</u>                                    |                                             | Add                                                                               | Delete                                                      | Ba <u>t</u> ch Addir                                                       | ng                             |
| <                                              | T.                                          | Add U                                                                             | Delete                                                      | Batch Addir<br>Change Pool Att                                             | ng<br>ribute                   |
| <<br>Available                                 | Logical Disk                                |                                                                                   | Delete (<br>Count : 84)                                     | Ba <u>t</u> ch Addir<br>Change <u>P</u> ool Att                            | ag<br>ribute                   |
| Available<br>Number                            | Logical Disk<br>08 Type<br>WN               | Add L<br>- (LD<br>Logical Disk Nam<br>LDSET2 0001                                 | Delete (<br>Count : 84) (<br>e Node Nu<br>00h               | Batch Addir<br>Change Pool Att<br>mber Fool Nur<br>0000h                   | ng<br>ribute                   |
| Available<br>Number<br>0001h                   | Logical Disk<br>OS Type<br>WN<br>WN         | Add (L)<br>- (LD<br>Logical Disk Nam<br>LDSET2_0001<br>LDSET2_0002                | Delete (<br>Count : 84) (<br>e Node Nu<br>OOh<br>OOh        | Batch Addir<br>Change Pool Att<br>mber Fool Nur<br>0000h<br>0000h          | ng<br>ribute<br>Mber<br>I      |
| Available<br>Number<br>0001h<br>0002h<br>0003h | UN<br>UN<br>UN<br>UN<br>UN<br>UN            | Add (L)<br>- (LD<br>Logical Disk Nam<br>LDSET2_0001<br>LDSET2_0002<br>LDSET2_0003 | Delete (<br>Count : 84) (<br>e Node Nu<br>OOh<br>OOh<br>OOh | Batch Addir<br>Change Pool Att<br>mber Fool Nur<br>0000h<br>0000h<br>0000h | ng<br>ribute<br>Nber<br>I      |
| Available<br>Number<br>0001h<br>0002h<br>0003h | UN<br>Logical Disk:<br>UN<br>UN<br>UN<br>UN | Add (L)<br>- (LD<br>Logical Disk Nam<br>LDSET2_0001<br>LDSET2_0002<br>LDSET2_0003 | Delete (<br>Count : 84) (<br>e Node Nu<br>OOh<br>OOh<br>OOh | Batch Addir<br>Change Pool Att<br>mber Fool Nur<br>0000h<br>0000h<br>0000h | ng<br>ribute<br>Nber<br>I<br>I |

Figure 5-15: Logical Disk Allocation

The disk capacity allocation is performed by allocating logical disks.

For assigning only exclusive pools, this setting is not required.

Allocated Logical Disk:

A list of logical disks that are allocated to the partition is displayed.

[Add] button:

Selecting a logical disk from Available Logical Disk and clicking this button adds the selected logical disk to Allocated Logical Disk.

[Delete] button:

To delete a logical disk that is allocated to the partition, select the logical disk from Allocated Logical Disk and click this button. The selected logical disk is added to Available Logical Disk.

Available Logical Disk:

A list of logical disks created in the shared pools that can be allocated to the partition is displayed.

[Batch Adding] button:

Adds the logical disks in a batch. Use this button to allocate a lot of logical disks in a case such as allocating the logical disks having been assigned to an LD Set in a batch. When there are no logical disks that can be allocated, this operation cannot be performed.

[Change Pool Attribute] button:

Displays the "Change Pool Attribute" screen.

[Next] button:

The next screen is displayed. When no pools or logical disks have been allocated, this operation cannot be performed.

[Back] button:

Returns to the previous screen.

[Cancel] button:

Displays a termination inquiry message and returns to the "Partition Information List" screen after wizard termination.

<Procedure of batch adding of available logical disks>

This screen is used for selecting a lot of logical disks and allocating the logical disks to the partition in a batch. It is possible to narrow the display by using an LD Set as a key.

- **1.** Click the [Batch Adding] button.
- **2.** The "Batch Adding" screen is displayed.

| Ava:        | ilable 1 | Logical Disk- |                   |             |                        |
|-------------|----------|---------------|-------------------|-------------|------------------------|
| Se <u>l</u> | ection   | Display All   |                   |             | All Selec <u>t</u> ion |
| Nu          | mber     | OS Type       | Logical Disk Name | Node Number | Pool Number            |
| 2           | 0001h    | WN            | LDSET2_0001       | 00h         | 0000h                  |
| Ð           | 0002h    | WN            | LDSET2_0002       | 00h         | 0000h                  |
| Ð           | 0003h    | WN            | LDSET2_0003       | 00h         | 0000h                  |
| F           | 0004h    | WN            | LDSET2_0004       | 00h         | 0000h                  |
| P           | 0005h    | WN            | LDSET2_0005       | 00h         | 0000h                  |
| H)          | 0006h    | WN            | LDSET2_0006       | 00h         | 0000h                  |
| H)          | 0007h    | WN            | LDSET2_0007       | 00h         | 0000h                  |
| Ð           | 0008h    | WN            | LDSET2_0008       | 00h         | 0000h                  |
| F)          | 0009h    | WN            | LDSET2_0009       | 00h         | 0000h                  |
| Ð           | 000ah    | WN            | LDSET2_000A       | 00h         | 0000h 💊                |
| <           |          |               |                   |             | >                      |

Figure 5-16: Batch Adding - Logical Disks

Available Logical Disk:

A list of logical disks created in the shared pools that can be allocated to the partition. It is possible to narrow the display by a keyword in the pull-down menu.

Selection:

The display of available logical disks can be narrowed by an LD Set name.

[All Selection] check box:

The logical disk selection operation in [Available Logical Disk] can be assisted.

This check box enables the following auxiliary selection operation.

"When checked:

All the logical disks displayed in [Available Logical Disk] are selected. "When unchecked:

The logical disks selected in [Available Logical Disk] are unselected.

[Cancel] button:

Returns to the "Disk Capacity Allocation (Logical Disk Allocation)" screen.

- 3. Select the logical disks that you want to add.
- **4.** Click the [OK] button.

Clicking the [OK] button returns to the "Disk Capacity Allocation (Logical Disk Allocation)" screen and the selected logical disks are displayed in [Allocated Logical Disk].

• Actions on "Disk Capacity Allocation (Logical Disk Allocation)" screen errors If errors occur in the "Disk Capacity Allocation (Logical Disk Allocation)" screen, dialogs containing the messages shown below are displayed. Take the action corresponding to each error.

| Error Message                                                                                                    | Description and Action                                                                                                    |
|----------------------------------------------------------------------------------------------------|----------------------------------------------------------------------------------------------------|
| [05938]<br>The re-configuration LD cannot<br>be operated.                                                                                                    | Replacement by the performance optimization function<br>is in progress for a logical disk.<br>It is possible to allocate/delete the logical disk after<br>completion of replacement. |
|                                                                                                    | Check the logical disk status.                                                                                                    |
| [05940]<br>Locked logical disks are                                                                                                    | It is impossible to allocate/delete it while configuration change of logical disks has been locked.                                                                                  |
| selected.<br>Logical disks cannot be<br>allocated or deleted.                                                                                                    | It is possible to allocate/delete it by releasing the state<br>of the lock. The lock operation of configuration change is<br>performed from LD Administrator.                        |
| [05941]<br>Some LD Sets are using logical                                                                                                    | There is an LD Set that is using a logical disk not allocated to the partition.                                                                                                    |
| disks that are not allocated to<br>this partition.<br>Please add the following LD<br>Sets' logical disks.<br>LD Set Name:                                                                                                    | It is necessary to allocate also the logical disks in the<br>same LD Set to the partition. Check the LD Set name and<br>reexecute the allocation of the logical disks again.         |
| [05942]<br>Some LD Sets are using logical                                                                                                    | There are a lot of LD Sets that are using a logical disk not allocated to the partition.                                                                                             |
| disks that are not allocated to<br>this partition.<br>Please add the following LD<br>Sets' logical disks.<br>LD Set Name:<br>Attention:<br>There are multiple LD Sets,<br>which contain logical disks<br>that must be allocated.<br>All logical disks that are<br>assigned to the same LD Set<br>must be allocated to a<br>partition simultaneously.<br>Please confirm LD Sets from<br>the allocated logical disk list,<br>and add related unallocated<br>logical disks. | It is necessary to allocate also the logical disks in the<br>same LD Set to the partition. Check the LD Set names<br>and reexecute the allocation of the logical disks again.        |
| [05943]<br>Some LD Sets are using pools                                                                                                    | There is an LD Set that is using a pool not allocated to the partition.                                                                                                    |
| that are not allocated to this partition.                                                                                                    | It is necessary to allocate the pool of which pool number<br>is displayed in the message to the partition.                                                                           |
| Please click [Back], and add<br>the following exclusive pools in<br>the Pool Allocation window.<br>Pool Number:                                                                                                    | Check the pool and execute again.                                                                                                    |

| Error Message                                                                                                    | Description and Action                                                                                                    |
|----------------------------------------------------------------------------------------------------|----------------------------------------------------------------------------------------------------|
| [05944]<br>Some LD Sets are using pools<br>that are not allocated to this<br>partition.<br>Please click [Back], and add<br>the following exclusive pools in<br>the Pool Allocation window.<br>Pool Number:<br>Attention: There are multiple<br>exclusive pools that must be<br>allocated. Because logical<br>disks of multiple exclusive<br>pools are assigned to the<br>same LD Sets that contain the<br>allocated logical disks, the<br>exclusive pools' allocation is<br>insufficient.<br>Please confirm related LD Sets<br>from the allocated logical disk<br>list. If logical disks of<br>unallocated exclusive pools<br>are assigned to the related LD<br>Sets, add those pools to this<br>partition simultaneously. | There is an LD Set that is using a pool not allocated to<br>the partition.<br>It is necessary to allocate the pool of which pool number<br>is displayed in the message to the partition.<br>Check the pool and execute again. |
| [05945]<br>Some LD Sets are using logical<br>disks that are not allocated to<br>this partition.<br>Please add the following LD<br>Sets' logical disks.<br>LD Set Name:<br>Moreover, some LD Sets are<br>using pools that are not<br>allocated to this partition.<br>Please click [Back], and add<br>the following exclusive pools in<br>the Pool Allocation window.<br>Pool Number:                                                                                                    | There is an LD Set that is using a logical disk and a pool<br>not allocated to the partition.<br>Check the LD Set name and pool and execute again.                                                                            |

| Error Message                                                                                                    | Description and Action                                                                              |
|----------------------------------------------------------------------------------------------------|----------------------------------------------------------------------------------------------------|
| [05946]<br>Some LD Sets are using logical                                                                                                    | There are a lot of LD Sets that are using a logical disk and a pool not allocated to the partition. |
| disks that are not allocated to this partition.                                                                                                    | Check the LD Set names and pool and execute again.                                                  |
| Please add the following LD<br>Sets' logical disks.                                                                                                    |                                                                                                    |
| LD Set Name:<br>Moreover, some LD Sets are<br>using pools that are not<br>allocated to this partition.<br>Please click [Back], and add<br>the following exclusive pools in<br>the Pool Allocation window.<br>Pool Number:<br>Attention:<br>There are multiple LD Sets and<br>exclusive pools, which contain<br>logical disks that must be<br>allocated.<br>Please confirm LD Sets from |                                                                                                    |
| the allocated logical disk list,<br>and add related unallocated<br>logical disks and exclusive<br>pools.                                                                                                    |                                                                                                    |

All the logical disks assigned to an LD set must be allocated to the same partition. Moreover, when there is a logical disk bound to an exclusive pool in the LD set to which the allocated logical disks belong, the exclusive pool must also be allocated to the partition. To newly allocate an exclusive pool, click the [Back] button on the wizard screen and perform the additional allocation in the "Disk Capacity Allocation (Pool Allocation)" screen.

5. Allocating cache to partitions

Clicking the [Next] button in the "Disk Capacity Allocation (Logical Disk Allocation)" screen displays the "Cache Segment Allocation" screen. For partition modification, information that is already set is displayed.

Cache Segment Allocation allocates cache segments to a partition.

Cache Segment Allocation Mode:

Selects the cache capacity allocation method.

Shared: Allocate a default segment.

Exclusive: Allocate a defined cache segment.

Allocated Cache Segment:

A list of cache segments allocated to the partition is displayed.

[Add] button:

Selecting a cache segment from Available Cache Segment and clicking this button adds the selected cache segment to Allocated Cache Segment. This is not available when Cache Segment Allocation Mode is Shared.

[Delete] button:

To delete a cache segment that is allocated to the partition, select the cache segment from Allocated Cache Segment and click this button. The selected cache segment is added to Available Cache Segment. This is not available when Cache Segment Allocation Mode is Shared.

Available Cache Segment:

A list of cache segments that can be allocated to the partition is displayed.

[Cache Segment Setting] button:

The "Cache Segment Setting" screen is displayed.

[Next] button:

The next screen is displayed.

[Back] button:

Returns to the previous screen.

[Cancel] button:

Displays a termination inquiry message and returns to the "Partition Information List" screen after wizard termination.

Actions on "Cache Segment Allocation" screen errors

If errors occur in the "Cache Segment Allocation" screen, dialogs containing the messages shown below are displayed. Take the action corresponding to each error.

| Error Message                                                                                                    | Description and Action                                                                                                    |
|----------------------------------------------------------------------------------------------------|----------------------------------------------------------------------------------------------------|
| [05914]<br>Only one cache segment can<br>be allocated to each node.<br>Please select again.                                    | Select again so that one cache segment is allocated per node.                                                                                                 |
| [05915]<br>Node number of the selected<br>cache segment is different<br>from the pool or logical disk.<br>Please select again. | Select again so that the node number of the selected pool or logical disk is the same as the node number of the selected cache segment.                       |
| [05922]<br>Locked logical disks are<br>allocated to selected cache                                                             | Check the status of the logical disk. It is impossible to allocate/delete it while configuration change of logical disks has been locked.                     |
| segment.<br>Cache segment cannot be<br>allocated or deleted.                                                                   | It is possible to allocate/delete it by releasing the state of<br>the lock. The lock operation of configuration change is<br>performed from LD Administrator. |

Only one cache segment can be allocated per node.

Changing from Exclusive to Shared releases cache segments that were allocated exclusively.

When deleting a cache segment from a partition to which multiple nodes are allocated, the cache segment of all nodes must be deleted.

When deleting all exclusive cache segments from a partition, change the Cache Segment Allocation Mode to Shared.

Allocating ports to partitions

Clicking the [Next] button in the "Cache Segment Allocation" screen displays the "Port Allocation" screen. For partition modification, information that is already set is displayed

| rt Allocation                              |                                          |                    |                 |                                   |                     |
|--------------------------------------------|------------------------------------------|--------------------|-----------------|-----------------------------------|---------------------|
| lease specify                              | port.                                    |                    |                 |                                   |                     |
| Please add por                             | t, then click Next.                      |                    |                 |                                   |                     |
| Allocated Port                             | -                                        |                    |                 | (Port Count                       | : 0)                |
| Port Number                                | Port Name                                | Node Number        | Status          | Conf.Chg                          | Hod                 |
|                                            |                                          |                    |                 |                                   |                     |
| -Available Port                            | 27                                       |                    |                 | (Port Count                       | : 1)                |
| -Available Port<br>Port Number             | p-<br>Port Name                          | Node Number        | Status          | (Port Count<br>Conf.Chg           | : 1)<br>Mod         |
| -Available Port<br>Port Number<br>200h-00h | 2-<br>Port Name<br>200000304C33333330000 | Node Number<br>00h | Status<br>Ready | (Port Count<br>Conf.Chg<br>unlock | : 1)<br>Mod<br>Port |
| -Available Port<br>Port Number<br>200h-00h | t-<br>Port Name<br>200000304C3333330000  | Node Number<br>00h | Status<br>Ready | (Port Count<br>Conf.Chg<br>unlock | : 1)<br>Moc<br>Port |

#### Figure 5-17: Ports to Partitions

Port Allocation allocates ports to a partition.

Allocated Port:

A list of the ports that are allocated to the partition is displayed.

[Add] button:

Selecting a port from Available Port and clicking this button adds the selected port to Allocated Port.

[Delete] button:

To delete a port that is allocated to the partition, select the port from Allocated Port and click this button. The selected port is added to Available Port.

Available Port:

A list of ports that can be allocated to the partition is displayed.

[Next] button:

The next screen is displayed.

[Back] button:

Returns to the previous screen.

[Cancel] button:

Displays a termination inquiry message and returns to the "Partition Information List" screen after wizard termination.

• Actions on "Port Allocation" screen errors

If errors occur in the "Port Allocation" screen, dialogs containing the messages shown below are displayed. Take the action corresponding to each error.

| Error Message                                                                                                    | Description and Action                                                                                                    |
|----------------------------------------------------------------------------------------------------|----------------------------------------------------------------------------------------------------|
|                                                                                                    | Check the status of the port.                                                                                                    |
| [05924]<br>Selected port is locked.<br>Port cannot be allocated or<br>deleted.                                                                                                    | It is impossible to allocate/delete the port locked by the configuration setting operation guard function. It is possible to allocate/delete it by releasing the state of the lock. |
| [05934]<br>The logical disks that are                                                                                                    | The logical disks of the LD Set using the selected port are not allocated to the same partition.                                                                                    |
| assigned to the LD Sets that<br>contain the selected ports are<br>not allocated to the partition.<br>The ports that must be<br>allocated to this partition are<br>not selected.<br>Because logical disks and<br>ports of the same LD Set must<br>be allocated to the same<br>partition, please add the<br>following ports to this partition. | Change the port allocation status to allocate the port<br>and logical disks to the same partition.                                                                                  |
| Port Number:                                                                                                    |                                                                                                    |

- If a pool is allocated to a partition, a port that is assigned to the same LD Set as the logical disks of that pool must also be allocated to the same partition as the pool.
- A port in WWN mode is not displayed in [Available Port] because it cannot be allocated.
- **6.** Confirming partition setting information

Clicking the [Next] button in the "Port Allocation" screen displays the "Allocation Information" screen.

| w Partitioning wizard(7/8)                                         |                                                                       |               |
|--------------------------------------------------------------------|-----------------------------------------------------------------------|---------------|
| location information                                               |                                                                       |               |
| Please confirm the allocation j                                    | information.                                                          |               |
| The following is allocation inf<br>Please confirm the allocation ; | formation list.<br>information. If they are correct, then click Next. |               |
| Base Information                                                   |                                                                       | ~             |
| Partition Name                                                     | Partition0                                                            |               |
| Partition User                                                     | iSMp3                                                                 |               |
| User Level                                                         | System administrator(L3)                                              |               |
| Allocated Pool Information                                         |                                                                       |               |
| Node Number                                                        | 00h                                                                   |               |
| Pool Name                                                          | Poo10001                                                              |               |
| Allocated Logical Disk Informa                                     | tion                                                                  |               |
| Node Number                                                        | 00h                                                                   |               |
| Logical Disk Name                                                  | WN:D8_C_03F7                                                          |               |
| Allocated Cache Segment Inform                                     | ation                                                                 |               |
| Cache Segment Allocated Mode                                       | Shared                                                                |               |
| Node Number                                                        | 00h                                                                   |               |
| Cache Segment Name                                                 | DefaultSegment                                                        |               |
| Allocated Port Information                                         |                                                                       | ~             |
|                                                                    |                                                                       | - Contraction |

Figure 5-18: Confirmation of Partition Setting

[Next] button:

An execution inquiry message is displayed.

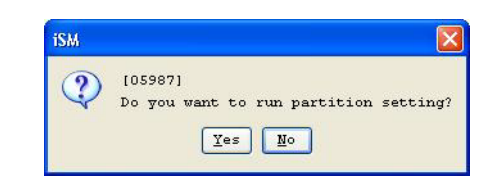

Figure 5-19: Execution Inquiry

[Back] button:

Returns to the previous screen.

[Cancel] button:

Displays a termination inquiry message and returns to the "Partition Information List" screen after wizard termination.

7. Completion of partition creation or modification

If partition creation or modification succeeds, the following screen is displayed.

| New Partitioning wizard(8/8)                                                             |
|------------------------------------------------------------------------------------------|
| Finish Setting                                                                           |
| Partition wizard finished.                                                               |
| All Partition settings have completed successfully.<br>Click Finish to close the wizard. |
|                                                                                          |
|                                                                                          |
|                                                                                          |
|                                                                                          |
| Description                                                                              |
| .Setting partition is successful.                                                        |
| .Please run Configuration Setting to bind logical disks.                                 |
|                                                                                          |
| < Eack Finish Cancel Help                                                                |

Figure 5-20: Completion of Partition Setting

[Finish] button: Terminates the wizard and returns to the "Partition Information List" screen.

If partition creation or modification fails, the following screen is displayed.

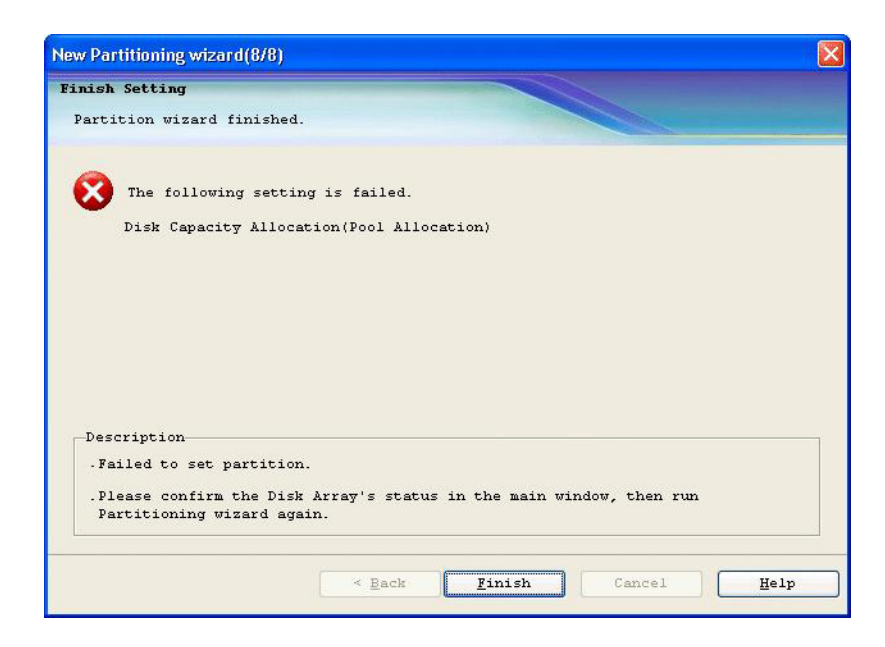

Figure 5-21: Failure of Partition Creation

| Error Message                                         | Description and Action                                                                                                    |
|-------------------------------------------------------|----------------------------------------------------------------------------------------------------|
| Start process                                         | The setting displayed failed.                                                                                                    |
| Disk Capacity Allocation (Pool<br>Allocation)         | If partition setting failed, check the status of the disk<br>array unit in the main screen and execute the<br>partitioning wizard again.                                                               |
| Disk Capacity Allocation<br>(Logical Disk Allocation) |                                                                                                    |
| Cache Segment Allocation                              | _                                                                                                    |
| Port Allocation                                       | -                                                                                                    |
| Finish process                                        | -                                                                                                    |
| User Allocation (Base Setting)                        | Check whether the user whose user allocation failed,<br>and execute the partitioning wizard again. (Even when<br>user allocation fails, partition creation and resource<br>addition/deletion succeed.) |
| [05221]<br>Timeout has occurred.                      | Check the status of the network with the SnapSAN<br>Manager client and the status of the SnapSAN Manager<br>client and execute the partitioning wizard again.                                          |
|                                                       | If a cause cannot be identified, collect SnapSAN<br>Manager fault information.                                                                                                    |

#### **Deleting Partitions**

A partition is deleted by selecting the partition from the "Partition Information List" screen and clicking the [Delete] button

| artition(VSPAR) Setting - D                                         | B                      |                     |               |
|---------------------------------------------------------------------|------------------------|---------------------|---------------|
| -Disk Array Information<br>Disk Array Subsystem Na<br>Serial Number | ame : D8<br>: 00000030 | Product<br>13841452 | ID : D8-10    |
| artition Information Li                                             | st                     |                     |               |
| Partition Name                                                      | Status                 | Partition User      | <u>Create</u> |
| Partition0                                                          | Normal                 | iSMp3               |               |
|                                                                     |                        |                     | Delete        |
|                                                                     | [                      | Close               | Help          |

Figure 5-22: Partition Deletion

<Partition deletion procedure>

- **a.** Select the partition you wish to delete.
- **b.** Click the [Delete] button.
- c. A partition deletion inquiry message is displayed.

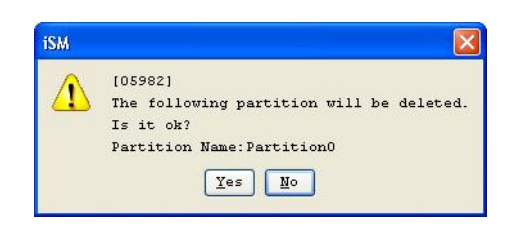

Figure 5-23: Partition Deletion Inquiry

- d. If deletion succeeds, the completion message below is displayed
- Actions on partition deletion errors

•

If errors occur in partition deletion, dialogs containing the messages shown below are displayed. Take the action corresponding to each error.

| Error Message                              | Description and Action                                                                                                    |
|--------------------------------------------|----------------------------------------------------------------------------------------------------|
| [05200]<br>Failed to get information.      | Communication with the SnapSAN Manager server failed<br>for a reason such as communication timeout. Check the<br>status of the server and reconnect. |
| [05936]<br>The partition that contains re- | Replacement by the performance optimization function is in progress for a logical disk in the partition.                                             |
| configuration LD cannot be deleted.        | It is possible to delete the partition after completion of replacement.                                                                              |
| [05901]<br>Failed to delete partition.     | Check the status of the disk array.                                                                                                    |

#### Change Pool Attribute Screen

The change operation of partition allocation attribute of pools is performed from the "Change Pool Attribute" screen. Changing an exclusive pool to a shared pool on this screen enables the partition allocation by logical disk.

1. Starting the Change Pool Attribute screen

The Change Pool Attribute screen is started by either of the procedures below.

- Clicking the [Change Pool Attribute] button of the "Disk Capacity Allocation (Pool Allocation)" screen
- Clicking the [Change Pool Attribute] button of the "Disk Capacity Allocation (Logical Disk Allocation)" screen

| sk               | Capacity A                                          | llocation(Pool                                                   | Allocation)                                                |                                                                 |                                                      |            |
|------------------|-----------------------------------------------------|------------------------------------------------------------------|------------------------------------------------------------|-----------------------------------------------------------------|------------------------------------------------------|------------|
| le               | ase specify                                         | the capacity o                                                   | of disk by pool a                                          | llocation.                                                      |                                                      |            |
| Ple<br>If        | ase add a p<br>only logic:                          | pool.<br>al disks will b                                         | e allocated, clic                                          | k Next direct.                                                  | 1 <del>7</del> .                                     |            |
| -A1              | located Poo                                         | l(Exclusive Poo                                                  | ol)-                                                       |                                                                 | (Pool                                                | Count : 0) |
| Po               | ol Number                                           | Pool Name                                                        | Node Number                                                | Pool Type                                                       | Status                                               | Expansion  |
| <                |                                                     |                                                                  | Add I                                                      | Delete                                                          |                                                      |            |
| -Av              | ailable Poo                                         | )1(Exclusive Poo                                                 | ] Add I                                                    | Delete<br>unt : 3) Cb                                           | ange <u>P</u> ool At                                 | tribute    |
| <<br>-Av<br>Po   | ailable Poc<br>ol Number<br>0001h                   | tl(Exclusive Pool<br>Pool Name<br>Pool0001                       | ] _Add ↓<br>31)- (Pool Co<br>Node Number<br>00h            | Delete<br>unt : 3) Cr<br>Pool Type<br>Basic                     | ange <u>P</u> ool At<br>Status<br>Normal             | stribute   |
| <<br>-Av<br>Po   | ailable Poc<br>ol Number<br>0001h<br>0002h          | I (Exclusive Poo<br>Pool Name<br>Pool0001<br>Pool0002            | add ↓<br>al)- (Pool Co<br>Node Number<br>OOh<br>OOh        | Delete<br>unt : 3) CP<br>Fool Type<br>Basic<br>Basic            | ange <u>P</u> ool At<br>Status<br>Normal<br>Normal   | tribute    |
| <<br>- Av.<br>Po | ailable Poc<br>ol Number<br>0001h<br>0002h<br>0100h | I (Exclusive Poo<br>Pool Name<br>Pool0001<br>Pool0002<br>Pool000 | add ↓<br>al)- (Pool Co<br>Node Number<br>OOh<br>OOh<br>OOh | Delete<br>unt : 3) CP<br>Fool Type<br>Basic<br>Basic<br>Dynamic | ange Pool At<br>Status<br>Normal<br>Normal<br>Normal | tribute    |

Figure 5-24: Disk Capacity Allocation

| 20 20 C                                                                                    |                                                        |                                                                                    |                                                                            |                                                                             |          |
|--------------------------------------------------------------------------------------------|--------------------------------------------------------|------------------------------------------------------------------------------------|----------------------------------------------------------------------------|-----------------------------------------------------------------------------|----------|
| sk Capacity                                                                                | Allocation()                                           | Logical Disk Alloca                                                                | tion)                                                                      |                                                                             |          |
| lease spec                                                                                 | ify the capac                                          | ity of disk by logi                                                                | cal disk allocat                                                           | ion.                                                                        |          |
| Please add<br>If only exc                                                                  | a logical dis<br>lusive pools                          | sk.<br>will be allocated,                                                          | click Next direc                                                           | etly.                                                                       |          |
| Allocated                                                                                  | Logical Disk-                                          |                                                                                    |                                                                            | (LD Count                                                                   | : : 0)   |
| Number                                                                                     | OS Type                                                | Logical Disk Nam                                                                   | e Node Numbe:                                                              | r Pool Number                                                               | P        |
| <u> </u>                                                                                   |                                                        |                                                                                    |                                                                            | Batch Adding                                                                | )        |
| <                                                                                          | <u></u>                                                | Add I                                                                              | Delete                                                                     | Batch Adding                                                                |          |
| <<br>Available                                                                             | Logical Disk-                                          | Add (LD                                                                            | Delete                                                                     | Ba <u>t</u> ch Adding<br>ange <u>P</u> ool Attribu                          | te       |
| Available<br>Number                                                                        | Logical Disk-                                          | Add II (LD                                                                         | Delete<br>Count : 84) Ch                                                   | Batch Adding<br>ange <u>P</u> ool Attribu<br>Pool Number                    |          |
| Available<br>Number<br>) 0001h                                                             | Logical Disk-<br>0S Type<br>WN                         | Add (LD<br>Logical Disk Nom<br>LDSET2_0001                                         | Delete<br>Count : 84) Ch<br>Node Number<br>OOh                             | Batch Adding<br>ange Pool Attribu<br>Pool Number<br>0000h                   | .te      |
| Available<br>Number<br>0001h                                                               | Logical Disk-<br>0S Type<br>WN<br>WN                   | Add (LD<br>Logical Disk Nam<br>LDSET2_0001<br>LDSET2_0002                          | Delete<br>Count : 84) Ch<br>a Node Number<br>OOh<br>OOh                    | Batch Adding<br>ange Pool Attribu<br>Pool Number<br>0000h<br>0000h          | .te<br>I |
| <ul> <li>Available</li> <li>Number</li> <li>0001h</li> <li>0002h</li> <li>0003h</li> </ul> | Logical Disk-<br>OS Type<br>WN<br>WN                   | Add (LD<br>Logical Disk Nam<br>LDSET2_0001<br>LDSET2_0002<br>LDSET2_0003           | Delete<br>Count : 84) Ch<br>e Node Number<br>OOh<br>OOh<br>OOh             | Batch Adding<br>ange Pool Attribu<br>Pool Number<br>0000h<br>0000h<br>0000h | .te      |
| Available<br>Number<br>0001h<br>0002h<br>0003h                                             | UN<br>Logical Disk-<br>UN<br>UN<br>UN<br>UN            | Add<br>(LD<br>Logical Disk Name<br>LDSET2_0001<br>LDSET2_0002<br>LDSET2_0003       | Delete<br>Count : 84) Ch<br>e Node Number<br>OOh<br>OOh<br>OOh             | Batch Adding<br>ange Pool Attribu<br>Pool Number<br>0000h<br>0000h<br>0000h | .te      |
| Available<br>Number<br>0001h<br>0002h<br>0003h<br>C                                        | UN<br>Logical Disk-<br>UN<br>UN<br>UN<br>Cate at least | Add<br>(LD<br>Logical Disk Nam<br>LDSET2_0001<br>LDSET2_0003<br>cone pool or logic | Delete<br>Count : 84) Ch<br>e Node Number<br>OOh<br>OOh<br>OOh<br>al disk. | Batch Adding<br>ange Pool Attribu<br>Pool Number<br>0000h<br>0000h<br>0000h |          |

Figure 5-25: Disk Capacity Allocation LD

Use the displayed screen to change the partition allocation attribute of pools

|             |           |             | (                   | Pool Count : : |
|-------------|-----------|-------------|---------------------|----------------|
| Pool Number | Pool Name | Node Number | Partition Allocated | Partition N    |
| 0000h       | Poo10000  | 00h         | Shared              |                |
| 0001h       | Poo10001  | 00h         | Exclusive           |                |
|             |           |             |                     |                |
|             |           |             |                     |                |

Figure 5-26: Change Pool Attribute

#### **Pool List**

A list of pools of which partition allocation attribute can be changed.

Multiple pools can be selected at the same time. However, the partition allocation attribute can be changed only when the partition allocation attribute of the selected pools is the same.

[Change Alloc.Attr. of Partition] button:

Changes the partition allocation attribute of the selected pools. The operation cannot be performed when there are no pools of which partition allocation attribute can be changed or when "exclusive" and "shared" pools are mixed.

[Close] button:

Closes the screen.

Procedure for changing the partition allocation attribute of pools

- 1. Select the pools that you want to change the partition allocation attribute.
- **2.** Click the [Change Alloc.Attr. of Partition] button.
- **3.** The "Change Allocation Attribute of Partition" screen is displayed.

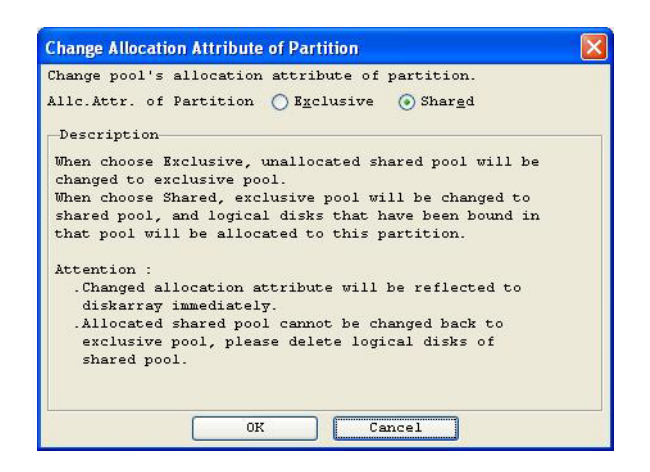

Figure 5-27: Change Allocation Attribute of Partition

Alloc.Attr. of Partition:

Specify the partition allocation attribute of the pools. The attribute being set has been selected by default.

Exclusive:

Changes shared pools to which logical disks have not been allocated to exclusive pools.

Shared:

Changes exclusive pools to shared pools and also allocates the bound logical disks to the partition.

[Cancel] button:

Closes the screen and returns to the "Change Pool Attribute" screen.

- 4. Clicking the [OK] button in this dialog makes the settings to the disk array.
- **5.** While setting, the dialog below is displayed.

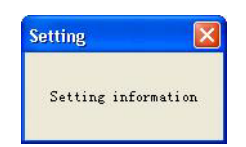

Figure 5-28: Setting Information

**6.** When setting is succeeded, the "Change Allocation Attribute of Partition" screen is closed and the completion message below is displayed.

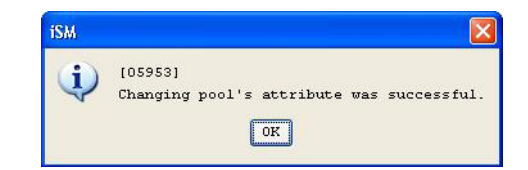

Figure 5-29: Success

Clicking the [OK] button in this dialog returns to the "Change Pool Attribute" screen.

- **7.** The information having been changed is displayed in the "Change Pool Attribute" screen.
- Actions on errors at change of partition allocation attribute of pools

If errors occur at change of partition allocation attribute, dialogs containing the messages shown below are displayed. Take the action corresponding to each error.

| Error Message                                    | Description and Action                                |
|--------------------------------------------------|-------------------------------------------------------|
| [05906]<br>Failed to change pool's<br>attribute. | Check the status of the disk array and execute again. |

Change of partition allocation attribute of pools is immediately reflected to the disk array.Be very careful when changing the pool attribute because a shared pool to which logical disks have been allocated cannot be changed back to an exclusive pool. It is possible to change a shared pool to an exclusive pool by deleting all the logical disks of the shared pool from the partition. If other pools and logical disks do not exist in the partition, other than the shared pool to which the logical disks are allocated, the logical disk allocation cannot be cancelled. In this case, it is possible to change a shared pool to an exclusive pool by deleting the partition. An exclusive pool which has been allocated to a partition and to which no logical disks have been bound cannot be converted to a shared pool.

#### **Cache Segment Setting Screen**

The operations of cache segment definition, modification, and deletion are performed from the "Cache Segment Setting" screen.

#### **Defining cache segments**

1. Clicking the [New] button of the "Cache Segment Setting" screen displays the "Cache Segment - New" screen.

| ache Segment        | List                   | <u> </u>                  |                            |                  |
|---------------------|------------------------|---------------------------|----------------------------|------------------|
| Available<br>Number | Cache Capacity : 16.0  | OGB Maximu<br>Node Number | um Segment Cour<br>Min(GB) | nt: 1<br>Max(GB) |
|                     | n a colona da angelere |                           | data particular            |                  |
|                     | lur -                  |                           |                            |                  |

Figure 5-30: Cable Segment Setting

| Segment Name | : | segment | 001 |           |        | _ |      |   |      |    |
|--------------|---|---------|-----|-----------|--------|---|------|---|------|----|
| Node Number  | ; | 00h 🗸   |     | Segment 1 | Number | : | 01h  | ~ | •    |    |
| Min[GB]      | : | 1.00 🛟  | Min | Capacity  | Range  | : | 1.00 |   | 1.00 | GE |
| Max[GB]      | : | 1.00 🛟  | Max | Capacity  | Range  | : | 1.00 |   | 1.00 | GE |

Figure 5-31: New Cache Segment

- **2.** Change Segment Name, Node Number, Segment Number, Min [GB], and Max [GB] as needed.
- 3. Confirm that there are no mistakes in the contents and click the [OK] button.
- 4. Information for the newly defined cache segment is displayed in grey.
- 5. To define multiple cache segments, repeat Steps 1-3.
- **6.** Confirm that the cache segment created is added to the "Cache Segment Setting" screen and click the [OK] button. The confirmation message below is displayed.

| iSM |                                                                             |
|-----|-----------------------------------------------------------------------------|
| 2   | [25752]<br>The following cache segments are setting up.<br>Is it all right? |
|     | segment0001                                                                 |

Figure 5-32: Confirmation

Clicking the [OK] button in this dialog makes the settings to the disk array. While setting, the dialog below is displayed.

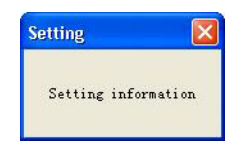

Figure 5-33: Setting Information

7. When setting is finished, the completion message below is displayed.

| <b>(j</b> ) | [05951<br>Cache | ]<br>Segment | Setting | was set | successfully. |
|-------------|-----------------|--------------|---------|---------|---------------|
|             |                 |              | OK      |         |               |

Figure 5-34: Setting Successful

- 8. Clicking the [OK] button in this dialog closes the "Cache Segment Setting" screen.
- Actions on cache segment definition errors

If errors occur in cache segment definition, dialogs containing the messages shown below are displayed. Take the action corresponding to each error.

| Error Message                                                                                                    | Description and Action                                                                                                    |
|----------------------------------------------------------------------------------------------------|----------------------------------------------------------------------------------------------------|
| [05917]<br>The value is not specified:<br>cache segment name.                                                                                                    | Specify a segment name.                                                                                                    |
| [25353]<br>There is some mistake when<br>input cache segment name.<br>Cache segment name<br>consists of alphanumeric, "/"<br>or "_".<br>Cache segment number: xxh | A value that cannot be set in a cache segment name was<br>input. Input a cache segment name made up of single-<br>byte alphanumeric, "/", and "-" characters. |
| [25354]<br>The cache segment with the<br>same name has existed.<br>Please input another name.<br>Cache segment number:<br>xxh,xxh                                 | A cache segment of the same name already exists. A<br>name that does not duplicate cache segments that are<br>already set must be input.                      |
| [25355]<br>Specified maximum/minimum<br>capacity is wrong value.<br>Please specify the capacity<br>which is multiple of 0.25 GB.<br>Cache segment name: nnnn      | Re-enter a maximum capacity or minimum capacity value that is a multiple of 0.25 GB.                                                                          |

| Error Message                                                                                                    | Description and Action                                                                                                    |
|----------------------------------------------------------------------------------------------------|----------------------------------------------------------------------------------------------------|
| [25358]<br>Specified maximum/minimum<br>capacity is wrong value.Please<br>specify the capacity according<br>to the following rule: maximum<br>capacity <sup>3</sup> minimum capacity.<br>Cache segment name: nnnn | Re-enter a numeric value in the range "1.00 to xx.xx" displayed in the dialog.                                                                                                    |
| [25360]<br>Failed to setting the cache<br>segment.                                                                                                    | Check the status of the disk array and set it again.                                                                                                    |
| [25372]<br>Locked logical disks are<br>assigned to selected cache<br>segment.<br>The setting of the cache<br>segment cannot be changed.                                                                           | Check the status of logical disks assigned to the cache<br>segment. It is impossible to set the cache segment while<br>configuration change of logical disks has been locked.<br>It is possible to set the cache segment by releasing the<br>state of the lock. The lock operation of configuration<br>change is performed from LD Administrator. |

#### Modifying cache segments

1. Selecting a cache segment from the "Cache Segment Setting" screen and clicking the [Edit] button displays the "Cache Segment - Edit" screen.

| Available | Cache Capacity : 16.0 | OGB Maximu  | un Segment Coun | t: 0    |
|-----------|-----------------------|-------------|-----------------|---------|
| Number    | Cache Segment Name    | Node Number | Min[GB]         | Max[GB] |
| 📻 UUh-UUh | DefaultSegment        | 00h         | 15.00           | 15.00   |
|           |                       |             |                 |         |

Figure 5-35: Cache Segment

| Segment Name : | segment0001                              |
|----------------|------------------------------------------|
| Node Number :  | 00h 🗸 Segment Number : 01h 🗸             |
| Min[GB] :      | 1.00 💭 Min Capacity Range : 1.00 1.00 GB |
| Max[GB] :      | 1.00 🍣 Max Capacity Range : 1.00 1.00 GB |

Figure 5-36: Cache Segment Change

- 2. Modify Segment Name, Min [GB], and Max [GB] as needed.
- Confirm that there are no mistakes in the contents and click the [OK] button. Information for the changed cache segment is displayed in grey. To change multiple cache segments, repeat Steps 1-3.
- **4.** Confirm that cache segment modifications are reflected in the "Cache Segment Setting" screen and click the [OK] button. The confirmation message below is displayed.

| iSM |                                                                             |
|-----|-----------------------------------------------------------------------------|
| 2   | [25752]<br>The following cache segments are setting up.<br>Is it all right? |
|     | segment0001                                                                 |

Figure 5-37: Cable Segments Setup

Clicking the [OK] button in this dialog makes the settings to the disk array. While setting, the dialog below is displayed.

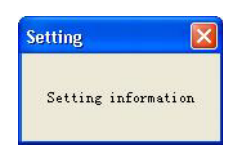

Figure 5-38: Setting Information

5. When setting is finished, the completion message below is displayed.

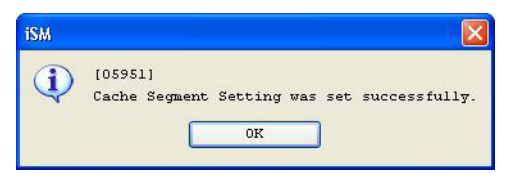

Figure 5-39: Setting Successful

Clicking the [OK] button in this dialog closes the "Cache Segment Setting" screen.

Actions on cache segment modification errors

If errors occur in cache segment modification, dialogs containing the messages shown below are displayed. Take the action corresponding to each error.

| Error Message                                                 | Description and Action  |
|---------------------------------------------------------------|-------------------------|
| [05917]<br>The value is not specified:<br>cache segment name. | Specify a segment name. |

| Error Message                                                                                                    | Description and Action                                                                                                    |
|----------------------------------------------------------------------------------------------------|----------------------------------------------------------------------------------------------------|
| [25353]<br>There is some mistake when<br>input cache segment name.<br>Cache segment name<br>consists of alphanumeric, "/"<br>or "_".<br>Cache segment number: xxh                                                    | A value that cannot be set in a cache segment name was<br>input. Input a cache segment name made up of single-<br>byte alphanumeric, "/", and "-" characters.                                                                                                    |
| [25354]<br>The cache segment with the<br>same name has existed.<br>Please input another name.<br>Cache segment number:<br>xxh,xxh                                                                                    | A cache segment of the same name already exists. A<br>name that does not duplicate cache segments that are<br>set must be input.                                                                                                    |
| [25355]<br>Specified maximum/minimum<br>capacity is wrong value.<br>Please specify the capacity<br>which is multiple of 0.25 GB.<br>Cache segment name: nnnn                                                         | Re-enter a maximum capacity or minimum capacity value that is a multiple of 0.25 GB.                                                                                                    |
| [25358]<br>Specified maximum/minimum<br>capacity is wrong value.Please<br>specify the capacity according<br>to the following rule:<br>maximum capacity <sup>3</sup> minimum<br>capacity.<br>Cache segment name: nnnn | Re-enter a numeric value in the range "1.00 to xx.xx" displayed in the dialog.                                                                                                    |
| [25360]<br>Failed to set the cache<br>segment.                                                                                                    | Check the status of the disk array and set it again.                                                                                                    |
| [25372]<br>Locked logical disks are<br>assigned to selected cache<br>segment.<br>The setting of the cache<br>segment cannot be changed.                                                                              | Check the status of logical disks assigned to the cache<br>segment. It is impossible to change the setting of the<br>cache segment while configuration change of logical<br>disks has been locked.<br>It is possible to change the setting of the cache segment<br>by releasing the state of the lock. The lock operation of<br>configuration change is performed from LD<br>Administrator. |

#### **6.** Deleting cache segments

**a.** Selecting a cache segment from the "Cache Segment Setting" screen and clicking the [Delete] button displays the confirmation message below.

| iche Segment | List                  |             |                 |         |
|--------------|-----------------------|-------------|-----------------|---------|
| Available    | Cache Capacity : 16.0 | OGB Maximu  | um Segment Cour | nt: O   |
| Jumber       | Cache Segment Name    | Node Number | Min[GB]         | Max[GB] |
|              | Do foult Comont       | 00b         | 15.00           | 15 00   |
| B OON-OON    | Deradicsegment        | 0011        | 10.00           | 10.00   |
| g 00h-00h    | segment0001           | 00h         | 1.00            | 1.00    |

Figure 5-40: Cache Segment Setting

| iSM |                                                                             |
|-----|-----------------------------------------------------------------------------|
| 2   | [05983]<br>The following cache segment will be deleted.<br>Is it all right? |
|     | Node Number :00h                                                            |
|     | Cache Segment Number :01h<br>Cache Segment Name :segment0001                |
|     | 0K Cancel                                                                   |

Figure 5-41: Cache Segment Deletion

**b.** Confirm that there are no mistakes in the contents and click the [OK] button. Information for the selected cache segment is displayed in grey, with hyphens (-) displayed in columns other than [Number], [Cache Segment Name], and [Node Number].

To delete multiple cache segments, repeat operations (i) though (ii).

**c.** Confirm that cache segment modifications are reflected in the "Cache Segment Setting" screen and click the [OK] button. The confirmation message below is displayed.

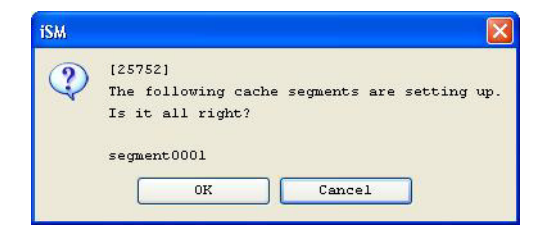

Figure 5-42: Confirmation

Clicking the [OK] button in this dialog makes the settings to the disk array. While setting, the dialog below is displayed.

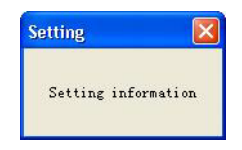

Figure 5-43: Setting Information

d. When setting is finished, the completion message below is displayed.

| 05951]<br>ache Segment | Setting wa              | s set s                            | uccessfully.                                    |
|------------------------|-------------------------|------------------------------------|-------------------------------------------------|
|                        | OK                      | 1                                  |                                                 |
|                        | 05951]<br>Cache Segment | 05951)<br>Cache Segment Setting wa | 05951)<br>ache Segment Setting was set su<br>OK |

Figure 5-44: Completion

Clicking the [OK] button in this dialog closes the "Cache Segment Setting" screen.

• Actions on cache segment deletion errors

If errors occur in cache segment deletion, dialogs containing the messages shown below are displayed. Take the action corresponding to each error.

| Error Message                                                                                             | Description and Action                                                                                                    |
|----------------------------------------------------------------------------------------------------|----------------------------------------------------------------------------------------------------|
| [05932]<br>Cannot delete selected cache                                                                   | The selected cache segment is allocated to the partition.                                                                                                    |
| segment because it is allocated to a partition.<br>Partition name:                                        | Delete the partition after deleting it from the partition.                                                                                                    |
| [25360]<br>Failed to set the cache segment.                                                               | Check the status of the disk array and set it again.                                                                                                    |
| [25373]<br>Locked logical disks are assigned to<br>selected cache segment.<br>The cache segment cannot be | Check the status of logical disks assigned to the<br>cache segment. It is impossible to delete the cache<br>segment while configuration change of logical disks<br>has been locked. |
| deleted.                                                                                                  | It is possible to delete the cache segment by<br>releasing the state of the lock. The lock operation of<br>configuration change is performed from LD<br>Administrator.              |

# Scope of Configuration Setting Function Operations

In the SnapSAN Manager configuration setting function, different function operations are available to storage group users and partition users. The table below shows the range of operations.
| Configuration Settir         | Storage<br>group<br>user (*2)                                            | Partition<br>User (*3) |                  |
|------------------------------|--------------------------------------------------------------------------|------------------------|------------------|
| LD Batch Binding             | Pool/LD/Spare Batch Binding                                              | √                      | -                |
| Nickname Batch<br>Setting    | Name Setting of Disk<br>Array/Logical Disk/Port                          | ~                      | <b>√</b> * (*4)  |
| Replication Batch<br>Setting | Replication Pair Batch Setting                                           | ~                      | √*               |
|                              | Pool Bind/Unbind/Expansion                                               | ✓                      | -                |
|                              | Change Pool Time                                                         | $\checkmark$           | -                |
|                              | Change Pool Name                                                         | √                      | -                |
|                              | Set Eco Mode                                                             | √                      | -                |
|                              | Change Alloc. Attribute of<br>Partition                                  | ~                      | -                |
| Pool Setting                 | Change Actual Capacity<br>Threshold                                      | 1                      | √*               |
|                              | LD Bind/Unbind/Expansion                                                 | √                      | √*<br>(*5*8*9)   |
|                              | Change Bind Time                                                         | √                      | -                |
|                              | Change Logical Disk Name                                                 | √                      | <b>√</b> * (*5)  |
|                              | Setting Cache                                                            | ~                      | √*<br>(*5*8)     |
| LD Setting                   | Change Quota/Change Threshold                                            | ✓                      | <b>√</b> * (*10) |
| Spare                        | Spare Bind/Unbind                                                        | √                      | -                |
|                              | Setting/Changing Disk Array/Port<br>Name                                 | ~                      | -                |
|                              | Setting Platform                                                         | ~                      | -                |
|                              | Setting Network                                                          | √                      | -                |
|                              | Unlocking License                                                        | √                      | -                |
|                              | Setting Host Connecting Port                                             | ✓                      | -                |
|                              | Change Time                                                              | √                      | -                |
|                              | Get Log                                                                  | √                      | -                |
|                              | Copy Back Mode                                                           | √                      | -                |
|                              | Setting Host Recognize Volume<br>Write Cache<br>Configuration/Display    |                        | -                |
|                              |                                                                          |                        | -                |
| Disk Array Setting           | Alarm Cancelation                                                        | ✓                      | -                |
|                              | Snapshot Reserve Area (SRA)<br>Bind/Unbind/Expansion/Change<br>Threshold | √                      | √*               |
|                              | Generation Adding                                                        | ✓                      | √*               |
| Snapshot                     | LV Binding                                                               | ✓                      | √*               |

| Configuration Setting            | Storage<br>group<br>user (*2)                            | Partition<br>User (*3) |                 |
|----------------------------------|----------------------------------------------------------|------------------------|-----------------|
|                                  | Newly Creating LD Set                                    | √                      | √*              |
|                                  | Adding/Replacing/Deleting Path<br>Information            | ~                      | √*              |
|                                  | Newly Creating/Adding/Deleting<br>Logical Disk           | ~                      | √*              |
| Access Control                   | Change Port Mode                                         | (*6)                   | -               |
| Setting                          | Beginning Access Control                                 | √                      | -               |
|                                  | Newly<br>Setting/Adding/Saving/Reserving<br>Logical Disk | √                      | √*              |
|                                  | Changing Group of Logical Disks                          | ~                      | √*              |
|                                  | Initialization of Logical Disk                           | ✓                      | √*              |
|                                  | Setting OS Type/LD Name                                  | ✓                      | √*              |
| LD Administrator<br>Setting      | Configuration Setting Operation<br>Guard                 | ✓                      | <b>√</b> * (*7) |
| Get Configuration<br>Information | Get Configuration Information                            | √                      | ~               |
| -                                | Batch License Unlock                                     | ✓                      | ✓               |
|                                  | LD Binding (FC)                                          | -                      | ✓               |
| Quick Configuration              | LD Binding (iSCSI)                                       | -                      | ✓               |

✓: Capable of operation -: Incapable of operation

✓\*: Capable of operation only for resources allocated to partition

\*1) The configuration setting function is for the system administrator (role: administrator).

\*2) Storage group user: User who manages the entire disk array.

\*3) Partition user: User who manages a given partition.

\*4) Excluding disk array name, and port name.

\*5) Excluding System Volume.

\*6) Excluding ports that were allocated to partition.

\*7) Excluding disk array configuration change.

\*8) Excluding the case when allocated by the logical disk allocation method.

\*9) The binding or unbinding to a shared pool is impossible.

\*10) The quota cannot be changed if the logical disk allocation method is used.

## **Displaying Partition Information**

### Configuration Display Command (iSMview)

Configuration display command options that correspond to partition information are as follows.

After a disk array is specified in the iSMview -d option, the option below can operate.

- -pa option: Displays the partition list information of the specified disk array.
- -pam option: Displays all the detailed information of the specified partition.
- -all option: Display all information of the specified disk array.

### **Displaying partition list information**

When the -pa option is specified, the partition list information for the specified disk array is displayed.

Each item is explained below.

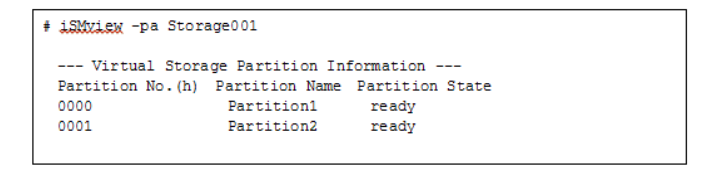

### Virtual Storage Partition Information

Partition information set in the disk array is displayed.

Partition No.(h): Partition numbers.

Partition Name: Partition names.

Partition State: Partition statuses.

ready: Normal

ready(maint.): Normal(Maintenance)

attn.(invalid conf.): Attention(Invalid Configuration of Partition)

fault: Fault

### **Displaying Detailed Partition Information**

When the -pam option is specified, the detailed information of the specified partition is displayed.

Each item is explained below.

| # iSMview -pam Storage001 Pas                                                                                                    | rtitionl           |                      |                                   |  |
|----------------------------------------------------------------------------------------------------|--------------------|----------------------|-----------------------------------|--|
| Virtual Storage Partition Detail Information<br>Partition Mo.(h) : 0000<br>Partition Name : Partition1<br>Partition State : ready                                                         |                    |                      |                                   |  |
| Pool List<br>Pool No.(h) Pool Name Pool Type Mode No.(h) ED Type Pool State Partition Allocated<br>0000 Pool0000 basic 00 SAS ready share<br>0001 Pool0001 dynamic 00 ATA ready exclusion |                    |                      |                                   |  |
| Cache Segment List<br>Number(h) Segment Name Segment State Partition Allocated<br>00-01 Segment1 ready exclusion                                                                          |                    |                      |                                   |  |
| Port List                                                                                                    |                    |                      |                                   |  |
| Port No.(h) Port Name                                                                                                    | Platform Port Mode | Node No.(h) Conf.Chg | Port State Partition<br>Allocated |  |
| 00-00 10000000130100                                                                                                    | WN port            | 00 Lock              | ready exclusion                   |  |
| 00-01 10000000130200                                                                                                    | NX port            | 00                   | ready exclusion                   |  |
| LD Set List<br>Platform LD Set Name<br>WN WIN_SET1<br>LX LIN_SET1                                                                                                    |                    |                      |                                   |  |

### Virtual Storage Partition Detail Information

The detailed partition information set in the disk array is displayed.

Partition No.(h): Partition numbers

Partition Name: Partition names

Partition State: Partition statuses

ready: Normal

ready(maint.): Normal(Maintenance)

attn.(invalid configuration of partition.):

Attn.(Invalid Configuration of Partition)

fault: Fault

### **Pool List**

A list of pools allocated to the partition is displayed. Pool No.(h): Pool numbers Pool Name: Pool names Pool Type: Pool types basic: Basic pool basic(SYV): Pool dedicated to System Volume dynamic: Dynamic pool Node No.(h): Node numbers of the pools

### PD Type

Displays one of the following as the type of the PD configuring the pool. FC: FC attribute ATA: ATA attribute SAS: SAS attribute SSD: SSD(SAS) attribute SSD(ATA): SSD(ATA) attribute Pool State: Pool statuses ready: The pool is in normal state.

attn.(reduce): The failing PD has been disconnected (reduced).

attn.(rebuilding): The rebuilding of data is in progress.

attn.(copy back): A spare is being copied in redundant state.

attn.(preventive copy):

Preventive exchange processing is in progress.

attn.(stop): The pool is stopped.

fault: A functional error has occurred.

Partition Allocated: Displays the partition allocation attribute.

share: Shared

exclusion: Exclusive

### **Cache Segment List**

A list of cache segments allocated to the partition is displayed. Number(h): Node\_number-cache\_segment\_number Segment Name: Cache segment names Segment State: Partition statuses Ready: Normal attn.(reduce): Attention fault: Abnormal Partition Allocated: Displays the partition allocation attribute. share: Shared exclusion: Exclusive

### Port List

A list of ports allocated to the partition is displayed.

Port No.(h): Port numbers.

Port Name: Port names.

Platform: Platforms.

Port Mode Port modes.

Node No.(h): Node numbers of ports.

Conf.Chg: Displays one of the following as the setting state of configuration setting operation guard for the port.

Lock: Configuration setting operation guard has been set.

Nondisplay: Configuration setting operation guard has not been set.

Port State: Port statuses.

ready: Normal

fault: Abnormal

offline: Not installed

#### attention

(nolicense): License not granted

Partition Allocated: Displays the partition allocation attribute.

share: Shared

exclusion: Exclusive

### LD Set List

A list of LD Sets allocated to the partition is displayed.

Platform: LD Set platforms.

LD Set Name: LD Set names.

### Displaying Partition Information (-all specification)

When the -all option is specified, the partition information for the specified disk array is displayed.

For the -all option, the list displayed for the -pa option is first displayed and then the detailed information of each partition is displayed in the same format as the -pam option.

| <pre># iSMview -all Storag</pre>                                            | <pre># iSMview -all Storage001</pre>            |                     |         |            |                        |
|-----------------------------------------------------------------------------|-------------------------------------------------|---------------------|---------|------------|------------------------|
| (Omitted)                                                                   |                                                 |                     |         |            |                        |
| Virtual Storage P<br>Partition No.(h) Par<br>0000 Par<br>0001 Par           | artition Ir<br>tition Nam<br>tition1<br>tition2 | nformation<br>e     |         |            |                        |
| Virtual Storage P<br>Partition No. (h)<br>Partition Name<br>Partition State | artition De<br>: 0000<br>: Partitio<br>: ready  | etail Informa       | ation   |            |                        |
| Pool List<br>Pool No. (h) Pool Name                                         | Pool Type                                       | Node No.(h)         | PD Type | Pool State | Partition<br>Allocated |
| 0000 Pool0000                                                               | basic                                           | 00                  | SAS     | ready      | share                  |
| 0001 Pool0001                                                               | dynamic                                         | 00                  | ATA     | ready      | exclusion              |
| (Omitted)                                                                   |                                                 |                     |         |            |                        |
| Virtual Storage P<br>Partition No. (h)<br>Partition Name<br>Partition State | artition De<br>: 0001<br>: Partitio<br>: ready  | etail Informa<br>n2 | ation   |            |                        |
| Pool List<br>Pool No. (h) Pool Name                                         | Pool Type                                       | Node No.(h)         | PD Type | Pool State | Partition<br>Allocated |
| 0000 Poo10002                                                               | basic                                           | 00                  | SAS     | ready      | share                  |
| (The rest is omitted                                                        | i)                                              |                     |         |            |                        |

### Configuration Display Command (iSMcc\_view)

The configuration display command (iSMcc\_view) can operate independently on a server on which the SnapSAN Manager is not installed. The command displays the settings of a disk array connected through a fibre channel (FC), subsystem resource status, LD configuration, and LD status. This command is enabled by installing the "Volume List command" package.

To execute the configuration display command (iSMcc\_view), a volume list must be created.

### Partition Information File Output Function

It is possible to get a file of disk array-related configuration information using the SnapSAN Manager configuration setting screen, configuration display command (iSMview/iSMcc\_view), and configuration information file output command (iSMcsv/iSMcc\_csv). Partition information is included in the obtained disk array configuration information.

### **SnapSAN Manager Configuration Setting Screen**

There is no difference in the configuration information that storage group users and partition users get.

#### Configuration Display Command (iSMview)

Operating the configuration display command (iSMview) with the -all option gets configuration information.

The configuration information obtained using this option can be output to a text format file.

In the description example shown below, all configuration information of the disk array obtained using the -all option will be output to a text file.

#### Configuration Information File Output Command

> iSMview -all Storage001 >> configinfo.txt

(iSMcsv)

The configuration information file output command (iSMcsv) outputs the configuration information of a disk array in the CSV format. Under the directory specified by this command, a directory indicated with the date and time is created and the files are output to it.

The files corresponding to the partition information are shown below.

| File Name              | Description                                                             |
|------------------------|-------------------------------------------------------------------------|
| VSPARList.csv          | Information about partitions                                            |
| VSPAR-Pool.csv         | Information about correspondence between partitions and pools           |
| VSPAR-LD.csv           | Information about correspondence between partitions and LDs             |
| VSPAR-CacheSegment.csv | Information about correspondence between partitions and cache segments  |
| VSPAR-Port.csv         | Information about correspondence between partitions and ports           |
| VSPAR-LDSet.csv        | Information about correspondence between partitions and LD Sets         |
|                        | *This file is not output when the AccessControl license is not applied. |

#### Information about Partitions (VSPARList.csv)

Outputs a list of partitions.

The display items are as follows:

| [ | Partition No.(h) | Partition Name |
|---|------------------|----------------|
|   | 0001             | Partition1     |
|   | 0002             | Partition2     |

Partition No.(h): Partition number

Partition Name: Partition name

#### Information about Correspondence between Partitions and Pools (VSPAR-Pool.csv)

Outputs information about correspondence between partitions and pools.

The display items are as follows:

| Partition Name | Pool No(h) | Partition Allocated |
|----------------|------------|---------------------|
| Partition1     | 0000       | exclusion           |
| Partition2     | 0001       | share               |

Partition Name: Partition name

Pool No(h): Pool number

Partition Allocated: Partition allocation attribute

### Information about Correspondence between Partitions and LDs (VSPAR-LD.csv)

Outputs information about correspondence between partitions and LDs.

The display items are as follows:

| Partition Name | LDN(h) |
|----------------|--------|
| Partition1     | 0000   |
| Partition1     | 0001   |
| Partition1     | 0002   |
| Partition2     | 0100   |
| Partition2     | 0101   |

Partition Name: Partition name

LDN(h): LD number

### Information about Correspondence between Partitions and Cache Segments (VSPAR-CacheSegment.csv)

Outputs information about correspondence between partitions and cache segments.

The display items are as follows:

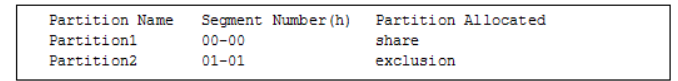

Partition Name: Partition name

Segment Number(h): Node number-cache segment number

Partition Allocated: Partition allocation attributes

### Information about Correspondence between Partitions and Ports (VSPAR-Port.csv)

Outputs information about correspondence between partitions and ports.

The display items are as follows:

|   | Partition Name | Port No.(h) | Partition Allocated |
|---|----------------|-------------|---------------------|
|   | Partition1     | 00-00       | exclusion           |
|   | Partition1     | 00-01       | share               |
|   | Partition2     | 01-00       | exclusion           |
|   | Partition2     | 01-01       | share               |
| 1 |                |             |                     |

Partition Name: Partition name

Port No.(h): Port number

Partition Allocated: Partition allocation attributes

### Information about Correspondence between Partitions and LD Sets (VSPAR-LDSet.csv)

Outputs information about correspondence between partitions and LD Sets.

The display items are as follows:

| Partition Name | Platform | LD Set Name |
|----------------|----------|-------------|
| Partition1     | WN       | LDSET1      |
| Partition2     | WN       | LDSET2      |

Partition Name: Partition name

Platform: Platform

LD Set Name: LD Set name

### Configuration Display Command (iSMcc\_view)

Operating the configuration display command (iSMcc\_view) with the -all option gets configuration information.

The configuration information obtained using this option can be output to a text format file.

The following is a description example that all configuration information of the disk array obtained using the -all option is output to a text file.

### Configuration Information File Output Command

> iSMcc\_view -all Storage001 >> configinfo.txt

(iSMcc\_csv)

The configuration information file output command (iSMcc\_csv) can operate independently on a server on which the SnapSAN Manager is not installed. The command outputs the configuration information of a disk array connected through a fibre channel (FC) in the CSV format.

To execute the configuration information file output command (iSMcc\_csv), a volume list must be created.

### Appendix A

## **Partitioning Function Specifications**

Specifications for elements of the partitioning function are as follows.

- **a.** A maximum of 127 partitions can be constructed per disk array.
- **b.** A maximum of 100 storage group users and a maximum of 128 partition users can be registered in SnapSAN Manager server.

A maximum of 32 users can log in from SnapSAN Manager clients simultaneously.

c. A maximum of 8 cache segments can be defined per node.

However, since the minimum value for cache segment capacity is 1 GB, the number may be less than 8 and depends on the implemented cache capacity.

| Parameter                     | Specification | Supplement                                |
|-------------------------------|---------------|-------------------------------------------|
| Number of partitions          | 127           | Maximum number per disk array             |
| Number of storage group users | 100           | Maximum number as SnapSAN Manager servers |
| Number of partition users     | 128           | Maximum number as SnapSAN Manager servers |
| Number of cache segments      | 8             | Maximum number per node                   |

### Installation and Construction

Specifications for partitioning function installation and construction are documented below.

(1) This function can be used in the SnapSAN S3000/S5000.

(2) In an environment in which a disk array is monitored by FC connection from the SnapSAN Manager server, the tasks below must be completed for the disk array before starting Access Control using the Setting Access Control operation of configuration setting so that it will be in a state in which logical disks can be recognized by the management server on which SnapSAN Manager server is installed.

- Creation of LD Set for management server
- Setting of link between LD Set of management server and path information
- · Assignment of logical disks to LD Set of management server

(3) If the access mode of a port has been set to WWN mode, since that port is a resource shared by the entire disk array, it cannot be allocated to a specific partition.

It is possible to operate without allocating a WWN mode port to a partition and have that port be shared.

(4) When allocating a pool (exclusive pool) to a partition, LD Sets to which logical disks bound to that pool are assigned are allocated along with the pool. Moreover, all ports linked to these LD sets (in the case of Port mode ports) and logical disks (in the case of logical disks in a shared pool) must be allocated to the same partition.

LD sets of the same name cannot be allocated to multiple different partitions.

(5) When allocating logical disks (logical disks in a shared pool), LD Sets to which the logical disks are assigned are allocated along with the logical disks. Moreover, all ports linked to these LD sets (in the case of Port mode ports) and pools (exclusive pools) must be allocated to the same partition.

LD sets of the same name cannot be allocated to multiple different partitions.

(6)For the nickname that is set for a logical disk within a partition, it is recommended that a nickname from which the business can be identified be set. Among disk arrays subject to SnapSAN Manager server monitoring, nicknames that duplicate ones that have already been set cannot be set.

(7) The functions below cannot be used concurrently with the VSPAR Setting or Cache Segment Setting function.

- Configuration Setting
- Easy Configuration
- Initialization Wizard
- VSPAR Setting
- Cache Segment Setting

Moreover, the functions below cannot be used concurrently with the User Setting function.

- VSPAR Setting
- Cache Segment Setting

(8) Note the following if a disk array is made up of multiple nodes.

• Cache memory is implemented by node and cache segments are defined by node. Moreover, only logical disks in the same node can be used for a defined cache segment area. Although cache segments and pools of each node can be allocated to a partition, cache segments and the logical disks that use them are independent for each node. The cache segment area cannot be used by logical disks of different nodes or otherwise shared between nodes.

### Notes for Operation

Notes for operating the partitioning function are documented below.

(1) A partition user is capable of operations such as configuration display, status monitoring, and configuration setting that are limited to partitions for which operation authority has been given and their resources. However, that user cannot perform maintenance tasks for the disk array if an event or fault requiring maintenance occurs at a partition resource. Entrust disk array maintenance tasks to a maintenance engineer as needed by contacting a system administrator (L3) storage group user. (2) When configuration setting is performed by a partition user, monitoring temporarily stops for the entire disk array during configuration setting tasks. Moreover, because of this, the latest information cannot be referenced, set, or manipulated by other SnapSAN Manager clients.

(3) While user setting tasks are being performed by the operations below, it may not be possible to connect to the SnapSAN Manager server from an SnapSAN Manager client. If that is the case, try to connect again after awhile.

- Partition user creation, editing, or deletion (Operation from User Setting screen)
- Partition user addition to or deletion from partition (Operation from partitioning wizard)

(4) If communication between the SnapSAN Manager server and SnapSAN Manager client or between the management server and disk array is cut while an operation such as partition creation, modification, or deletion, LD Set creation or deletion, or setting or changing links between LD Sets and path information is being performed, there may be inconsistency in the configuration information of the partition being operated on.

For the partition for which configuration information is inconsistent, "<sup>(1)</sup>" (Attn.(Invalid Configuration of Partition)) is displayed in the Partition List screen of the partitioning wizard. In this case, perform either of the operations below to restore the configuration information of the partition to a normal state.

\*In a state in which there is a partition whose status is Attn.(Invalid Configuration of Partition), operations such as creation, modification, and deletion cannot be performed for other partitions, and the Setting Access Control and LD Administrator Setting screens cannot be activated. In addition, configuration setting and other functions may not operate normally.

\*Operations on a partition status that is Attn.(Invalid Configuration of Partition) can be performed only by a system administrator (L3) storage group user.

• Delete and recreate the partition

When you delete a partition status is Attn.(Invalid Configuration of Partition), resources that were allocated to that partition return to an unallocated state. Afterwards, repair the partition by creating it again.

• Modify the partition

Perform change operations on the partition status is Attn.(Invalid Configuration of Partition) and repair the partition by reallocating the necessary resources.

### Appendix B

## **Apache License**

For terms and conditions for use, reproduction, and distribution, see: http://www.apache.org/licenses/LICENSE-2.0

## **Flex License**

For a copy of the license see: http://arcib.dowling.edu/cgi-bin/info2html(flex.info.gz)Copyright

## **OpenSSL License**

For a copy of the current LICENSE file inside the CVS repository see: http://www.openssl.org/

# Index

## A

Access Control 2-4, 4-4 Access Control 4-3, 4-6 administrator 2-2, 4-4 Allocated 2-6 Allocated Capacity of Cache Segment 2-6 allocated capacity of cache segment 2-6 Allocating disk capacity 5-11, 5-12 Allocating ports to partitions 5-18 Application Example of Partitioning 1-2

## B

Base setting of partitions 5-9 BaseProduct 3-1 Batch Adding 5-13 Beginning the Partition Creation (Modification) wizard 5-8 Business Expansion 1-2

## C

cache memory 1-1, 1-4 cache partitioning 4-15, 5-1, 5-6 Cache Segment 5-2, 5-4, 5-5 Cache Segment Allocation 5-5, 5-17, 5-18 Cache Segment Allocation screen 5-5 cache segment definition 5-27, 5-29 Cache Segment Name 2-5 cache segment name 2-5, 5-29 cache segment number 2-5 Cache Segment Setting screen 5-2 Change Pool Attribute Screen 5-24 Completion of partition creation or modification 5-21 Configuration Display Command 5-37 Configuration Setting Function 5-34 Confirming partition setting information 5-20 conventions, typographical **PR-iv** 

Creating and Modifying Partitions 5-7 Creating partition users 2-7 creating partition users 2-7 Creating partitions 2-8 creating partitions 2-8 customer support PR-iii

## D

Default Segment 2-5default segment 2-5, 2-8 Defining cache segments 2-8, 5-27 defining cache segments 2-8Deleting cache segments 5 - 32deleting cache segments 2-9 Deleting partition users 2-7 deleting partition users 2-7, 4-1 Deleting Partitions 5-22 deleting partitions 2-8, 4-1 Disk Allocation 5-13 disk allocation 5-12 Displaying Partition Information 5-37, 5-40

## E

Editing partition users 2-7 editing partition users 2-7 exclusive cache segment 2-5, 2-8 exclusive pool 2-3, 2-8

## F

Fixed Cache Capacity Allocation 2-7 fixed cache capacity allocation 2-7

## I

install the partitioning function **4-3** installing the partitioning function **4-6** 

Invalid Configuration of Partition 5-37 invalid configuration of partition 5-38 iSMcc\_csv 5-43 iSMcc\_view 5-40 iSMcsv 5-41 iSMview 5-37, 5-41

## L

LD Set **5-40, 5-43** logical disk allocation method **5-36** 

## M

Maximum Capacity 2-6 maximum capacity 2-6, 5-32 Maximum value 2-6 maximum value 2-6 Minimum Capacity 2-6 minimum capacity 2-6 Minimum value 2-6 minimum value 2-6 Modifying cache segments 2-9modifying cache segments 2-9 Modifying partitions 2-8modifying partitions 2-8monitor 2-2

## N

naming rules for cache segment names 2-5 naming rules for partition names 2-3 nickname 2-3, 2-5 node number 2-5 Node Numbers 2-2 Nodes 2-2 Number of cache segments 5-6 number of cache segments A-1 number of partition users A-1 number of storage group users A-1 number of storage group users A-1

## 0

operator **2-2** Overland Technical Support **PR-iii** Overview **5-1**  Overview of Partitioning 5-1

## P

partition allocation attribute 5-24 Partition Name 5-37 Partition name 5-34 Partition User 5-1 Partition User 5-1 Partitioning Function A-1 partitioning function 5-2 partitioning wizard 2-8, A-3 pool allocation method 5-11 Port 5-19 port access mode 2-4 Port mode 2-4, 4-2 Post-installation 4-6 product documentation PR-iii

## R

ratio of logical disk capacity 2-6 Register storage group users 4-1 Related Products 3-1

## S

Set partition users 4-1 Setting Partition Users 2-7 Setting Users 4-1 shared cache segment 2-5 shared pool 2-3, A-2 SnapSAN Manager 1-3 SnapSAN Manager Installation 3-2 software update PR-iii standard user 2-2 Starting the Cache Segment Setting Screen 5-5 Starting the Partition Creation (Modification) wizard 5-Starting the Partitioning Wizard 5-4 Starting the User Setting Screen 5-3 Storage control software 3-1 storage group user 4-1 system administrator 2-2, 5-36, A-2, A-3 System Configuration 3-1 system configuration 1-4

## Т

technical support **PR-iii** typographical conventions **PR-iv** 

## U

Uninstallation 3-2 Unlocking the VirtualStoragePartitioning License 3-2 Updating 3-2 User Roles 2-1 User Setting" screen 2-7

## V

Variable Cache Capacity Allocation 2-7 variable cache capacity allocation 2-7 VirtualStoragePartitioning 3-1, 3-2 VSPAR Virtual Storage Partition 1-1 VSPAR Setting 5-4

## W

WWN mode 2-4